## THE BOLIDE CRAWLER IMAGINE YOUR POSSIBILITIES

- OhEV

CONSTRUCT OF YOUR IMAGINATION

 $\int$ 

Please read the following information: failure to comply with provided information may lead to voiding the warranty.

This document covers safety, proper handling, and regulatory information for use of your Bolide Crawler.

#### **General Precautions**

Caution: To avoid injury, damage to the robot or equipment, please follow the provided guidelines.

- Please read through the directions before starting.
- The robot is not intended for use by children under 15 years old, or any person with reduced physical, sensory or mental capabilities, or lack of experience and knowledge, unless:
  - Supervised by a person responsible for the child's safety and who has read and understood these instructions.
- Keep the robot away from children under 3 years old at all times to prevent injury or damage.
- Keep components or small parts away from children.
- Keep away from pets and animals of any kind, animals may behave erratically in the presence of the robot.
- First time users should take extra care when handling the robot to minimize injury or damage.
- If the robot is operating abnormally, there is an unusual sound, smell or smoke is detected:
  - Turn the robot OFF immediately.
  - Unplug the robot.
  - Ensure the robot does not tip over or fall down.
  - Remove the battery (remove 1 screw on the back of the battery casing).
- To prevent the spread of fire, keep candles or other open flames away from the robot at all times.
- At all times, keep in mind safety first to prevent injury to individuals using or around the robot.
- Always follow installation and service instructions closely. Keep manuals for future reference.
- Review and follow all safety information provided throughout this manual.
- This guide does not cover all possible safety issues or conditions. Always use common sense and good judgment.
- Warning: Conversion or modifications to this product not expressly approved by the party responsible for compliance could void the user's authority to operate the product.
- The battery will become hot a little during charging, which is normal phenomenon.
- Please take care of this unit and its accessories, keep them clean. Please do not let this unit or accessories exposed to fire/burning cigarette, etc... Try to keep the robot and its accessories dry; please do not let this unit exposed to water or moisture.
- Please do not break, throw or trample the robot.
- Avoid installation in extremely hot, rainy or water splashing, or being placed in high temperature or moist environment.
- Please use the accessories we match for this robot.

- Never disassemble or modify the smart servo in any way, otherwise, warranty of the product will be lost. For non-human faults or breakdown, please contact authorized distributors.
- Please unplug the charging cord from the charger after charging completed to avoid overcharging.
- Keep robot away from face and body when moving.
- Do not use any tools other than those provided in the kit.

### **RF Exposure Warning (Bluetooth)**

The equipment complies with FCC RF exposure limits set forth for an uncontrolled environment. The equipment must not be co-located or operating in conjunction with any other antenna or transmitter.

### **Battery Safety Warning:**

DO NOT throw the battery in fire.

DO NOT short circuit the contacts.

DO NOT disassemble the battery.

DO NOT throw the battery in municipal waste.

The symbol of the crossed out wheeled bin indicates that the battery should not be placed in municipal waste.

#### Important Notice for Use in Healthcare Environments:

XYZprinting Inc. products are not medical devices and are not listed under UL or IEC 60601 (or equivalent).

You can find th User Guide, the Technical Guide and these Safety Instructions ("Documentation"), visit the following:

http://www.xyzrobot.com

You can contact XYZprinting Inc. support at:

http://www.xyzrobot.com

#### Handling and Personal Safety

#### **Buttons**

• Before using, take a moment to locate the Power On/Off and directional buttons and familiarize yourself with the functions.

#### Handling

- Handle the robot with care at all times.
- Pick up the robot by the bar in the event of the following situations:
  - If the robot comes close to danger, exposure to water, or falling off a surface.
  - Before the robot knocks over objects.
  - If the robot's operation seems erratic.
- Procedure for handling in a potentially hazardous event:
  - **1.** Pick up the robot by bar even if it is still moving.
  - 2. Press the Power On/Off button to turn off.
  - 3. Put the robot in the starting default posture.

Refer to the User Guide for powering on instructions.

• In case of a power emergency, do not touch the robot.

## 

Pinching Hazard

- Avoid carrying and touching the robot when it is moving, walking or getting up to avoid getting pinched.
- Keep hand and fingers out of the joint areas to avoid getting caught in between.
- To avoid injury, do not place your hands in any joint to prevent damage or personal injury.

#### General

#### **IMPORTANT:**

- The robot requires a clean work space to move around and perform activities.
- Do not insert any foreign objects into any of the component or internal cavities.
- Generally, do not allow or cause the robot to fall down.
- Do not exert strong force against the joints or actuators (smart servos).
- Do not grab and pull by the head or arms/legs to prevent exerting force on the joints.

#### Powering

Please read the user manual that came with the Bolide Crawler. It contains important installation and safety instructions.

#### 

The AC adapter may become hot.

- Do not use the robot when the cables are plugged in to avoid damage.
- Do not use the AC adapter to charge the battery if room temperature is above 45°C (113°F).
- For the maximum battery lifespan, fully charge the battery at least once every 3 months.
- Protect the AC adapter terminals from dirt or other foreign objects.

#### 

To avoid electric shock:

- Do not plug the power cables into an electrical outlet if the power cable is damaged.
- During a storm, unplug the AC adapter from the socket to protect it from damage.
- Never use an AC adapter that shows signs of damage or excessive wear.

#### 

Risk of fire or electric shock:

- Use only the provided AC power cable with the AC adapter. Use of any other power cable may damage the robot or AC adapter or affect your safety.
- There is no switch on the AC adapter; to disconnect it, pull the plug. Keep the plug easily accessible at all times to allow easy disconnection.
- Unplug the power adapter if:
  - The adapter is exposed to rain, liquid, or excessive moisture.
  - The adapter case has become damaged.
  - You suspect the adapter needs service or repair.
  - You want to clean the adapter.

#### **Extension Cables**

### 

To avoid electric shock:

- Do not use multiple socket adapters or power extension cables that bypass the ground wire or disable grounding.
- When using a power extension cable or a multiple socket adapter, make sure it is grounded and has sufficient current rating. No more than one extension device at a time is recommended for use.
- If using a multiple socket adapter, take care when plugging the power cable, as some types allow incorrect plugging which could result in permanent damage to the robot, as well as cause possible electric shock and/or fire damage.
- Do not plug the robot power cables into an electrical outlet if the power cable is damaged.
- Do not connect or disconnect the power adapter with wet hands.
- Plug the robot power cables only into properly grounded electrical outlets.
- Do not use adapter plugs that bypass the grounding feature, or remove the grounding feature from the plug or adapter.
- If using an extension cable, make sure that the total ampere rating of the products plugged in to the extension power cable does not exceed the ampere rating of the extension cable.
- Use an extension cable or power board designed for grounded plugs and plugged into a grounded wall outlet.

#### **Working Area**

- Start from the default posture before turning on the robot.
- When turned off, it is best to keep the robot in the default posture without the cable plugged unless charging.
- Before starting, make sure there is enough free space for operation. This requires a radius of at least 60 cm (24 inches) around the robot to avoid obstacles.
- Generally, leave at least 60 cm (24 inches) all around the robot to avoid damage. In particular, ensure that all cabling is removed from the usable area.
- The working surface must be dry and level; thick carpets or rugs are not recommended for operational stability.
- The robot is designed for indoor use only.
- Keep the robot away from radiators, heat sources and direct sunlight.
- Operating temperatures: between 0°C and 40°C (32°F to 104°F).
- Operating humidity range: between 20% and 80%.
- Do not leave the robot unattended on the floor.

#### **Special Procedures**

#### General

- Never oil the joints with any kind of lubricant.
- Do not modify or open any of the actuators.
- Do not drop, crush, bend, deform, puncture, shred, microwave, incinerate any of the components. Doing so can cause fire, electric shock, damage or personal injury.
- When handling sensitive components (e.g., printed circuit board), only hold the board by the edges to prevent damage due to electrostatic discharge (ESD).
- Do not forcibly twist the robot when the power is to prevent damaging the smart servos (acuators).
- Place the robot on a flat surface prior to the use of the remote control.

#### Liquid Spills

#### 

Use extreme caution when removing wet power cables from a power socket (or extension cable) and only attempt this if it is safe to do so:

- Liquids spilt onto the robot or AC adapter may cause a short-circuit and stop the robot from working. The warranty is automatically void if any liquid seeps inside the AC adapter, whether apparent from the outside or not.
- Do not use the robot in a wet environment.
- Do not connect or disconnect the battery or AC adapter when your hands are wet.
- Do not use the AC adapter if exposed to rain, liquid, or excessive moisture.
- Do not attempt to dry the components with an external heat source such as a hairdryer or an oven.

#### Procedures

- If liquid has not seeped inside the torso or battery casing:
  - 1. Turn off the robot.
  - 2. Disconnect all cables, including the AC adapter.
  - **3.** Place the robot in the default posture.
  - **4.** Wipe the robot completely dry.
  - 5. When thoroughly dry, turn on the robot to continue operation.

- If liquid has seeped inside the torso or battery casing:
  - **1.** Disconnect all cabling from the power socket then disconnect the other cabling end from the robot.
  - 2. Turn off the robot.
  - **3.** Place the robot in the default posture.
  - 4. Dry the robot as much as possible.
  - 5. Disconnect and remove the battery casing.
  - 6. Let the robot air dry completely before installing the battery casing.
  - 7. Once completely dry, install the battery casing.
  - 8. Turn on the robot.

**NOTE:** For information on your warranty coverage see the Warranty in this assembly manual.

## **Table of Contents**

| Prerequisites                               | 10 |
|---------------------------------------------|----|
| Windows Operating System Requirements       | 10 |
| Mac Operating System Requirements           | 10 |
| Arduino                                     | 10 |
| Getting Started                             | 11 |
| Introduction                                | 11 |
| XYZrobot Editor                             | 11 |
| Firmware                                    | 11 |
| Setup Your Bolide                           | 12 |
| Setup Your Bolide                           | 12 |
| Requirements                                | 12 |
| Overview of Installation Process            | 12 |
| Installing the XYZrobot Editor Software     | 13 |
| Overview                                    | 13 |
| Installing the XYZrobot Editor              | 13 |
| Uninstalling the XYZrobot Editor            | 15 |
| Updating the Software                       | 15 |
| Arduino Application                         | 16 |
| Arduino 1.0.6 Version                       | 16 |
| Installing an Arduino Package               | 16 |
| Installing Arduino for Non-administrators   | 16 |
| Installing the Bolide Crawler Editor Driver | 17 |
| Operations                                  | 19 |
| Introduction                                | 19 |
| Interface Menus                             | 19 |
| Main Menu                                   | 19 |
| Pose Editor                                 | 21 |
| Sequence Editor                             | 23 |
| Sample Player                               | 24 |
| Control Editor                              | 25 |

## **Table of Contents**

| Basic Editing                              | 26 |
|--------------------------------------------|----|
| Creating a Pose                            | 26 |
| Creating a Sequence                        | 28 |
| Programming the Control Panel              | 29 |
| Programming the Remote Control             | 30 |
| Creating an AVR Format                     | 31 |
| Installing Bolide Crawler Default Firmware | 31 |
| External Applications                      |    |
| Introduction                               | 33 |
| Mechanical Components                      |    |
| Additional Components                      |    |
| Adapters                                   | 34 |
| MicroSD Card                               | 34 |
| Hardware Installation                      |    |
| Installing the MicroSD Card                | 35 |
| Control Panel                              |    |
| Remote Control                             |    |
| Maintenance                                |    |
| LED Codes                                  |    |
| Definition List                            |    |
| USB Drivers                                |    |
| Installing a USB FTDI Driver               |    |
| Troubleshooting                            |    |
| 繁體中文   简体中文   日本語                          |    |
| Italiano   Français                        |    |
| Español   Deutsche                         |    |
|                                            |    |

## Prerequisites

#### Windows Operating System Requirements

- Windows 7 or later. Including both 32-bit and 64-bit versions
- Microsoft .Net Framework 4.5

#### Mac Operating System Requirements

• Mac OS X 10.8 or later

#### Arduino

• Arduino IDE 1.0.6

## **Getting Started**

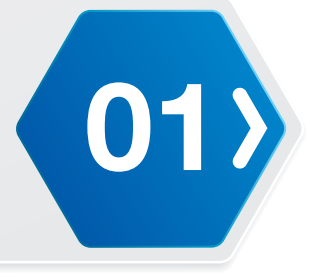

#### Introduction

The Firmware includes a XYZrobot Editor to help you define and edit action sequences. The XYZrobot Editor is easily installed on your computer, and designed to interface with current Bolide and future models.

#### XYZrobot Editor

The XYZrobot Editor is the software included with your Bolide Crawler robot package. The software is compatible with both Windows and Mac OS operating systems. The XYZrobot Editor allows you to create a wide variety of standard and unique poses for your Bolide Crawler, which are easily edited and stored. The software will also allow you to create action sequences, by combining the pose list in any number of combinations.

For more information about the XYZrobot Editor, visit XYZprinting Inc. at:

http://www.xyzrobot.com

#### Firmware

The software pack includes the following items:

- Arduino
- Arduino Library and Hardware for Bolide Y-01
- Bolide Crawler Default

**COMPANY Setup Your Bolide** 

#### Setup Your Bolide

#### Requirements

The following list outlines prerequisites for the installation process.

- 1. Assembly the Bolide Crawler; see the Bolide Crawler Assembly Guide.
- 2. Download the Firmware from www.xyzrobot.com.

#### Overview of Installation Process

Review all instructions and information prior to starting the actual installation, to avoid hardware damage, difficulty during installation, or personal injury.

The document is organized to give the reader a straightforward account of the installation process. The sections are ordered sequentially as follows:

- Installing the XYZrobot Editor Software
- Installing Arduino Application
- Installing the Bolide Crawler Editor Driver

## **Setup Your Bolide**

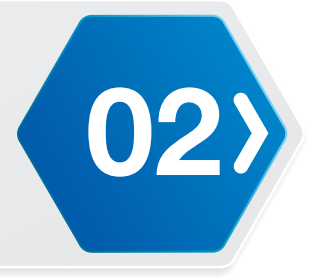

#### Installing the XYZrobot Editor Software

#### Overview

The XYZrobot Editor is designed specifically to allow for easy creation of poses and action sequences for use with the Bolide Crawler.

Prior to installation, you will need to have the Adruino software and the Bolide driver code installed on your computer system and MCU board, respectively.

See the following section for step-by-step instructions on installing the XYZrobot Editor software.

#### Installing the XYZrobot Editor

Before installing the Editor, download the driver from http://www.xyzrobot.com.

- 1. Locate the downloaded driver file.
- 2. Click setup.exe to run the application.

The Launching Application window displays. Follow the on-screen prompts to continue.

**NOTE:** At the time of writing, the file and folder names were under development. File and folder names may differ after production.

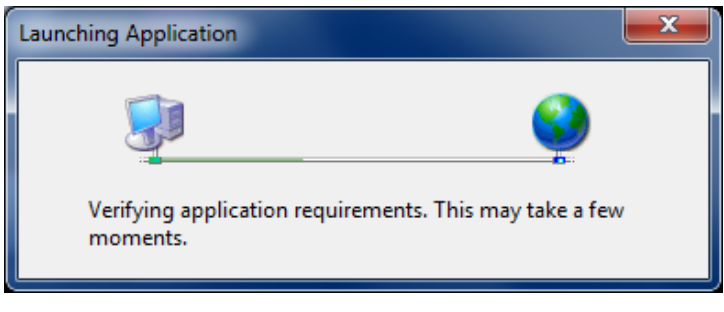

3. Click Install to install the XYZrobot Editor.

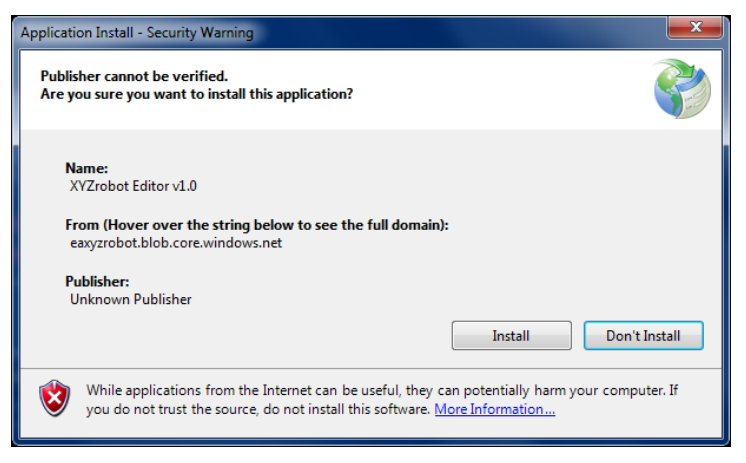

# **COLONICATION Setup Your Bolide**

A status screen displays the installation status. Once the installation is complete, the XYZrobot Editor software opens.

NOTE: The default screen may not reflect your actual device.

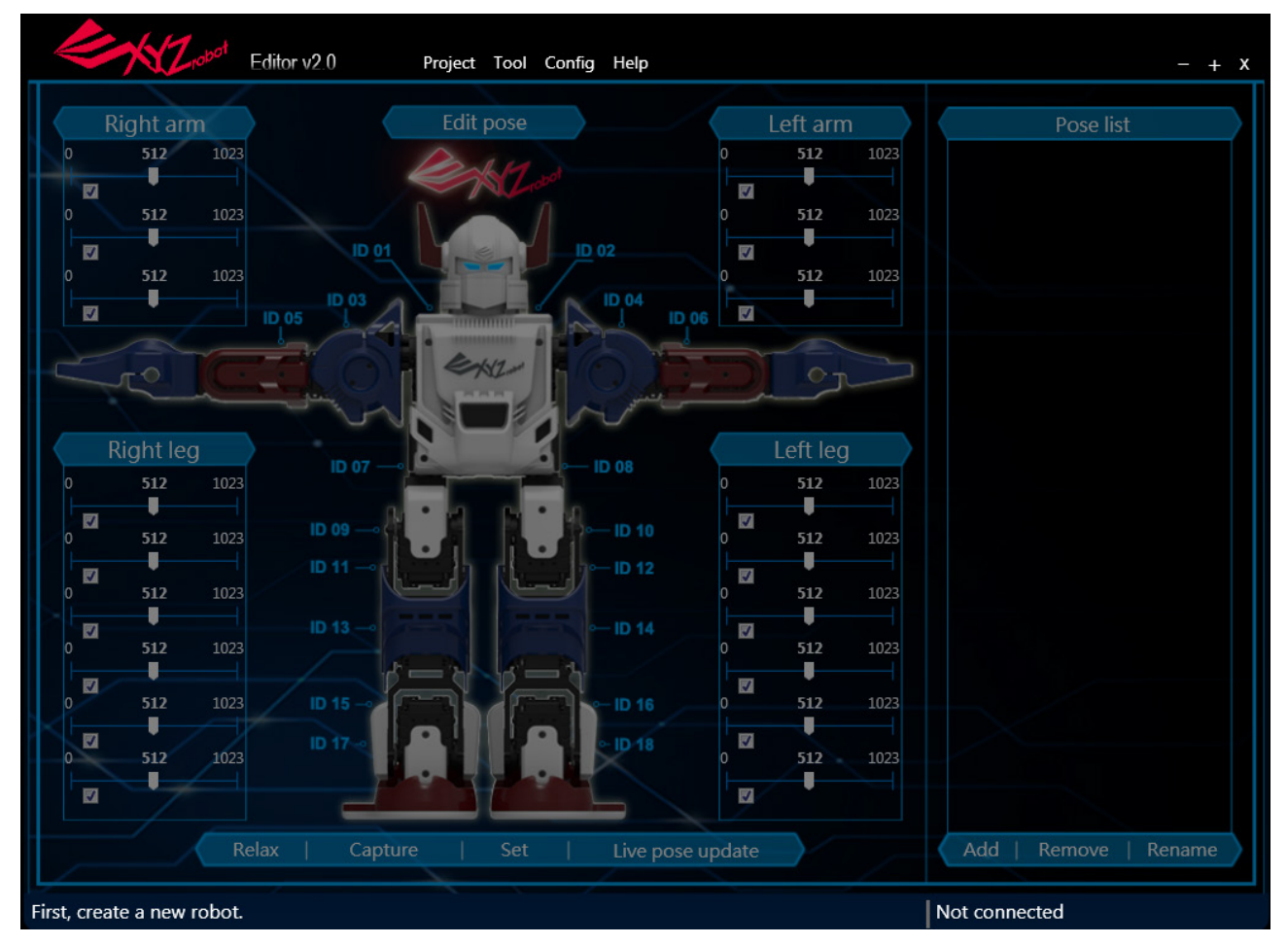

**NOTE:** A security prompt may display requiring authorization to open the software. To continue with the procedure, click **OK** to continue or cancel to end the process.

## **Setup Your Bolide**

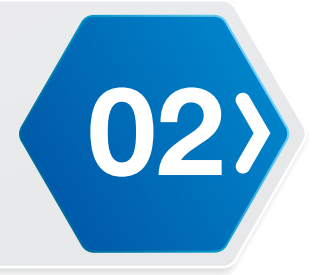

#### Uninstalling the XYZrobot Editor

To uninstall the XYZrobot Editor software, follow these step-by-step instructions.

- 1. Close the XYZrobot Editor.
- 2. On Windows, click Start > Control Panel to open the computer's settings menu.
- **3.** Click **Uninstall** a program to open the Uninstall or change a program menu.
- **4.** Select XYZrobot Editor v1.0 from the list and click **Uninstall/Change**.

For Mac users:

- 1. Drag the app from the Applications folder to the Trash (located at the end of the Dock).
- 2. Choose Finder > Empty Trash.

The XYZrobot Editor application is removed from the program list.

**WARNING:** Emptying the Trash bin permanently removes the content, which is no longer available.

**NOTE:** The screens and procedure may vary slightly depending on the operating system in use.

#### Updating the Software

During the course of normal operations, the XYZrobot Editor automatically checks for updates and installs them. When new updates are available, you are notified before the process starts.

**COC** Setup Your Bolide

#### Arduino Application

Before you begin using the XYZrobot Editor, install and configure the Arduino application. The application is required to install the Bolide Crawler drivers on your computer.

**NOTE:** Prior to connecting the Bolide Crawler to your computer, it may be necessary to update the USB drivers on your system. See *"Installing a USB FTDI Driver"* on page 39.

#### Arduino 1.0.6 Version

The Firmware supports Arduinio 1.0.6.

The Firmware allows you to continue using the current 1.06 version without the need for reinstallation.

#### Installing an Arduino Package

The Installer Version allows you to fully install the Arduino application in your computer system. For this version, you will need admin priviledges to being the installation process. If you do not have admin privileges, see your network administrator or use the Non-+Admin Installation version.

- 1. Download the Arduino software; note only version 1.0.6 is supported.
  - Windows: http://arduino.cc/download.php?f=/arduino-1.0.6-windows.exe
  - Mac OS X: http://arduino.cc/download.php?f=/arduino-1.0.6-macosx.zip
- 2. Click the installer file to start the installation process.
- **3.** The Installation Options prompt displays; click on the components to de-select from the installation process. By default all components are pre-selected.

#### Installing Arduino for Non-administrators

The Non-Admin version is a standalone package capable of running on your system without the need to initiate the installation process. This version is not installed onto the operating system and is not registered within the system registry. It can only be accessed by opening the executable file, provided in the software package.

- 1. Download the Arduino software (ZIP format), only version 1.0.6 is supported.
  - Windows: http://arduino.cc/download.php?f=/arduino-1.0.6-windows.zip
- 2. Once downloaded, extract the ZIP package to a desired folder on your system.

The Arduino package (ver. 1.0.6) is now set up on your system.

## **Setup Your Bolide**

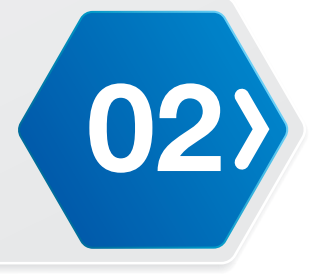

#### Installing the Bolide Crawler Editor Driver

The Bolide Crawler comes with a pre-installed firmware driver. To allow you to make full use of all its features, the Bolide Crawler comes with XYZrobot Editor, which allows you to create single and sequenced movement steps. The XYZrobot Editor makes use of the Arduino open-source platform, requiring the installation of Arduino on your system (if not done so at this point), and synchronizing it to your Bolide Crawler.

The following instructions guide you through the complete installation of the driver required for the XYZrobot Editor.

- 1. Connect the Bolide Crawler to your computer. Connect one end of a USB cable to the computer (USB Type A), and the other end to the Bolide Crawler (USB Type Mini-B).
- 2. Power up the Bolide Crawler; see "Testing the Bolide Crawler" in the Assembly Manual.
- 3. Locate the Firmware and navigate to the following folder:

**Bolide\_Y-01\_Arduino\_Support\_File\_20151201\XYZrobot\_Editor\_Driver** (For the latest software visit http://www.xyzrobot.com).

4. Double click XYZrobot\_Editor\_Driver.ino to run the application.

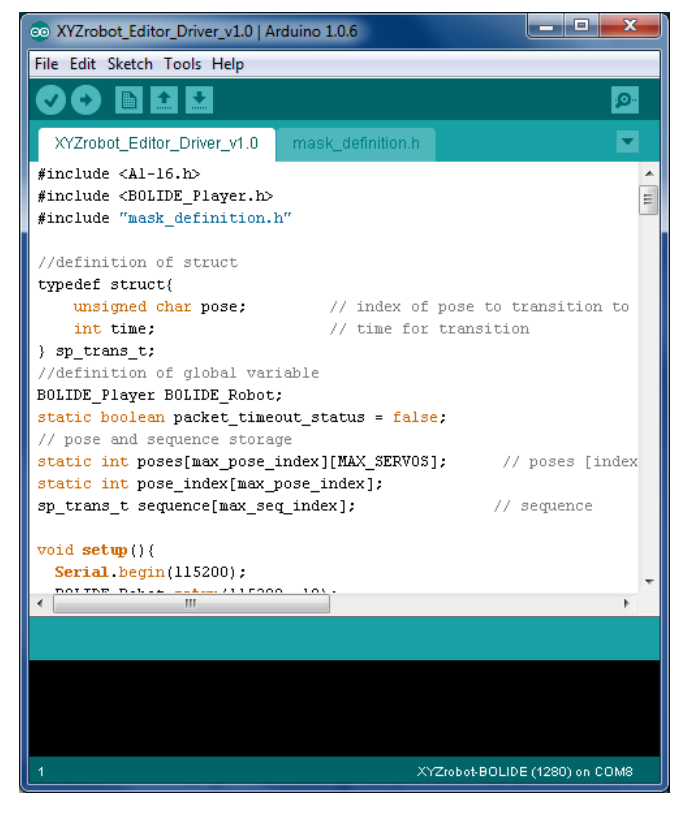

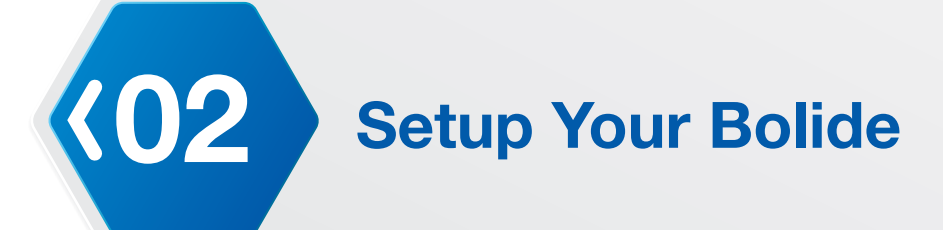

- 5. From the menu toolbar, click **Tools > Board** and select the option **XYZrobot-BOLIDE**.
- 6. Next, select the COM port associated with the Bolide Crawler. From the menu toolbar, click **Tools > Serial Port** and select the associated option.

**NOTE:** If the device is not detected, the USB driver may not be recognized. The option to select the associated COM port will not be available. You will need to update or re-install the serial port drivers; see **"USB Drivers"** on page 39.

7. Click 💟 (Verify) to compile the codes.

After compiling, the message **Done compiling** displays on the bottom of the frame. If there are no errors and the compiling is complete, upload the code to the MCU board.

8. Click 💽 (Upload) to upload the codes.

After uploading, the message **Done uploading** displays and no error is identified at the bottom of the frame.

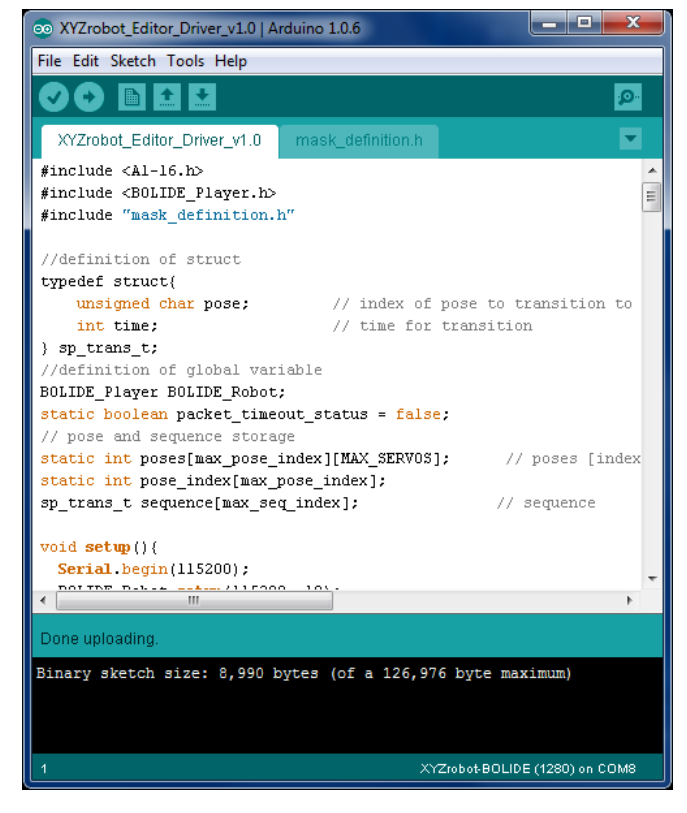

## **Operations**

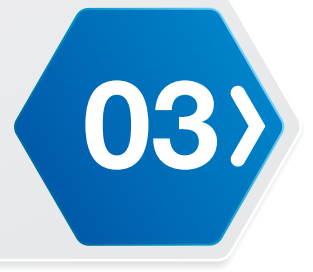

#### Introduction

The following section provides a detailed description of the XYZrobot Editor's interface, including stepby-step instructions on the creation of poses and action sequences for use with the Bolide Crawler robot.

#### Interface Menus

#### Main Menu

The main interface as described in the following figure is the initial display viewed when the XYZrobot Editor is opened. The following table provides a description of the menu names and a brief description of their function.

**NOTE:** The default screen may not reflect your actual device.

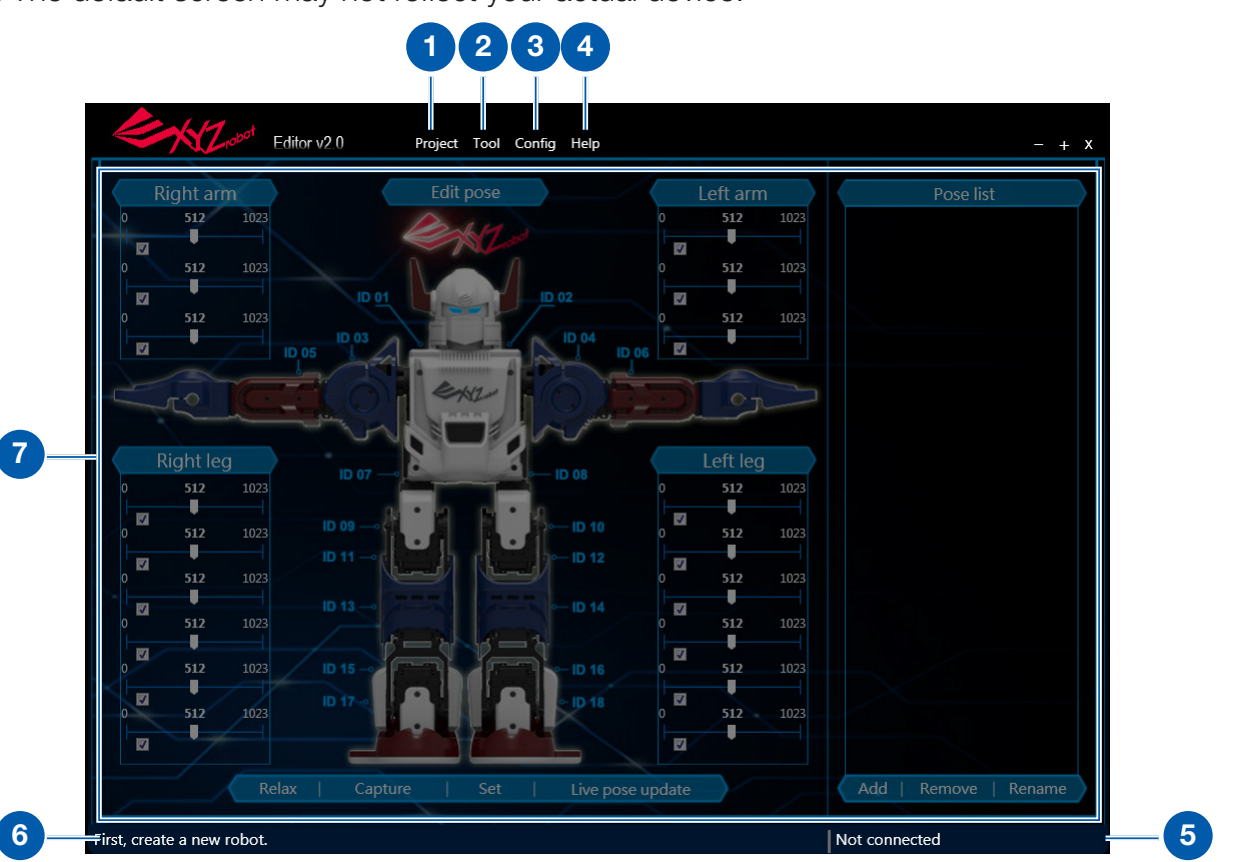

| No | Item    | Description                                                                                                    |
|----|---------|----------------------------------------------------------------------------------------------------|
| 1  | Project | Open to create new, open existing, save/save as projects. See <i>"Project"</i> on page 20.                                                                               |
| 2  | Tool    | Open to select the type of function screen to display: Pose editor,<br>Sequence editor, Sample player, Control editor or Export to AVR. See<br><b>"Tool"</b> on page 20. |
| 3  | Config  | Open to select the Port Settings option. See "Config" on page 20.                                                                                                    |
| 4  | Help    | Open to select the About, Serial number and Language settings options.<br>See <b>"Help"</b> on page 20.                                                                  |

**(03)** Operations

| No | Item               | Description                                                                                                    |
|----|--------------------|----------------------------------------------------------------------------------------------------|
| 5  | Connection Status  | If a Bolide Crawler device is detected, the dialogue displays a device connected status.                                                                                                    |
| 6  | Description bar    | The dialogue displays text description of the last initiated action.                                                                                                    |
| 7  | Configuration Area | The configuration area displays the actual position of each smart servo, as well as editing functions to allow you to create unique movement and sequence definitions. See <b>"Main Menu"</b> on page 19. |

#### Project

| Item    | Description                                                                                                    |
|---------|----------------------------------------------------------------------------------------------------|
| New     | Create a new project.                                                                                                |
| Open    | Open a saved project file. If a project is currently open, you will need to close it before opening the new project. |
| Save    | Save the current project.                                                                                            |
| Save As | Save the current project under a different name.                                                                     |
| Import  | Import previously saved settings into the open project.                                                              |

#### Tool

| Item            | Description                               |
|-----------------|-------------------------------------------|
| Pose editor     | Switch main menu to pose editor.          |
| Sequence editor | Switch main menu to sequence editor.      |
| Sample player   | Switch main menu to sample player.        |
| Control editor  | Switch main menu to control editor.       |
| Export to AVR   | Export the current settings to a .h file. |

#### Config

| Item         | Description                            |
|--------------|----------------------------------------|
| Port setting | Select the current communication port. |

#### Help

| Item          | Description                                                                       |
|---------------|-----------------------------------------------------------------------------------|
| About         | Show the information about the XYZrobot Editor.                                   |
| Serial number | Show the serial number of the connected device.                                   |
| Language      | Select an interface language: English, Traditional Chinese or Simplified Chinese. |

## **Operations**

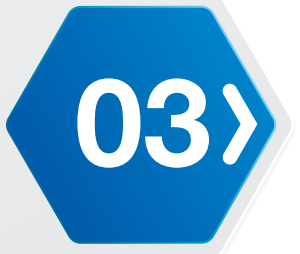

#### Pose Editor

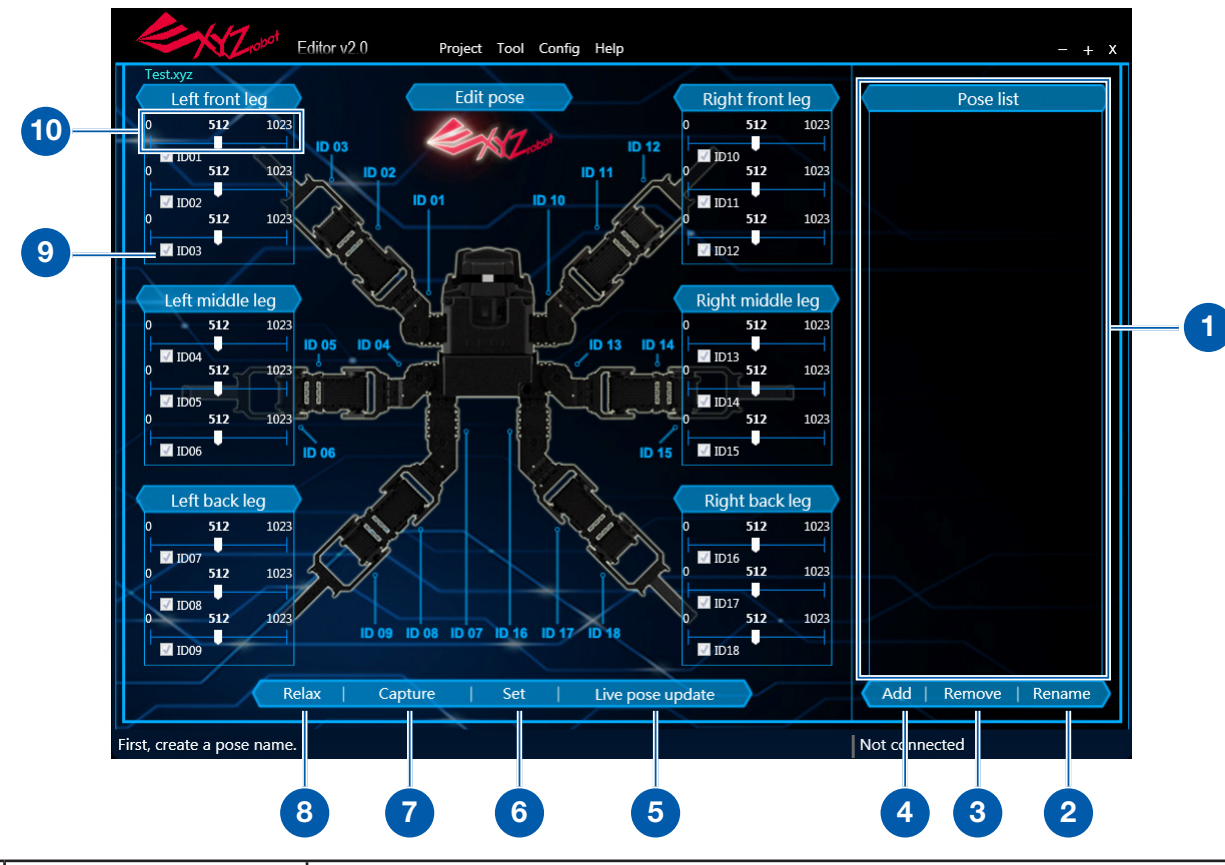

| No | Item             | Description                                                                                                    |
|----|------------------|----------------------------------------------------------------------------------------------------|
| 1  | Pose list        | Displays the list of all created pose descriptions.                                                                                                    |
| 2  | Rename           | Rename the selected pose.                                                                                                    |
| 3  | Remove           | Remove the selected pose.                                                                                                    |
| 4  | Add              | Create a new pose item.                                                                                                    |
| 5  | Live Pose Update | Initiate to adjust the smart servo positions directly. Each setting adjustment directly moves the smart servo position.                                                                                                    |
|    |                  | <b>WARNING:</b> The Live Pose Update allows you to directly adjust the smart servo position. Do not place your hands around the Bolide Crawler. Ensure there is sufficient space around the Bolide Crawler for unobstructed movement, to avoid personal injury or damage to the unit. |
| 6  | Set              | Send the current desired position settings to the Bolide Crawler board.<br>The signal is then sent to each smart servo to match the desired<br>position.                                                                                                    |
| 7  | Capture          | Capture the pose on the Bolide Crawler to the corresponding smart servos, for the selected pose.                                                                                                    |
| 8  | Relax            | Stops the electric pulse signal to the smart servo, allows for manual rotation of the rotor.                                                                                                    |

**(03)** Operations

| No | Item           | Description                                                                                                    |
|----|----------------|----------------------------------------------------------------------------------------------------|
| 9  | Smart servo ID | Click to move the slide bar and change the smart servo's actual position.                                                                                                    |
|    |                | By default, the neutral position is set at 512. A reading of 0 sets the desired position to 0° degrees, while a reading of 1023 defines a 330° turn.                         |
|    |                | <b>NOTE:</b> The function is only accessible when a project is connected and a pose is selected.                                                                             |
| 10 | Slide bar      | Move the slide bar to manually adjust the actual position of the smart servo.                                                                                                |
|    |                | <b>NOTE:</b> A reading of 0 sets the desired position to 0° degrees, while a reading of 1023 defines a 330° turn. The smart servo cannot rotate outside of these parameters. |

## **Operations**

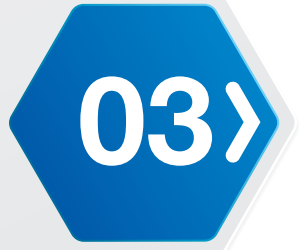

#### Sequence Editor

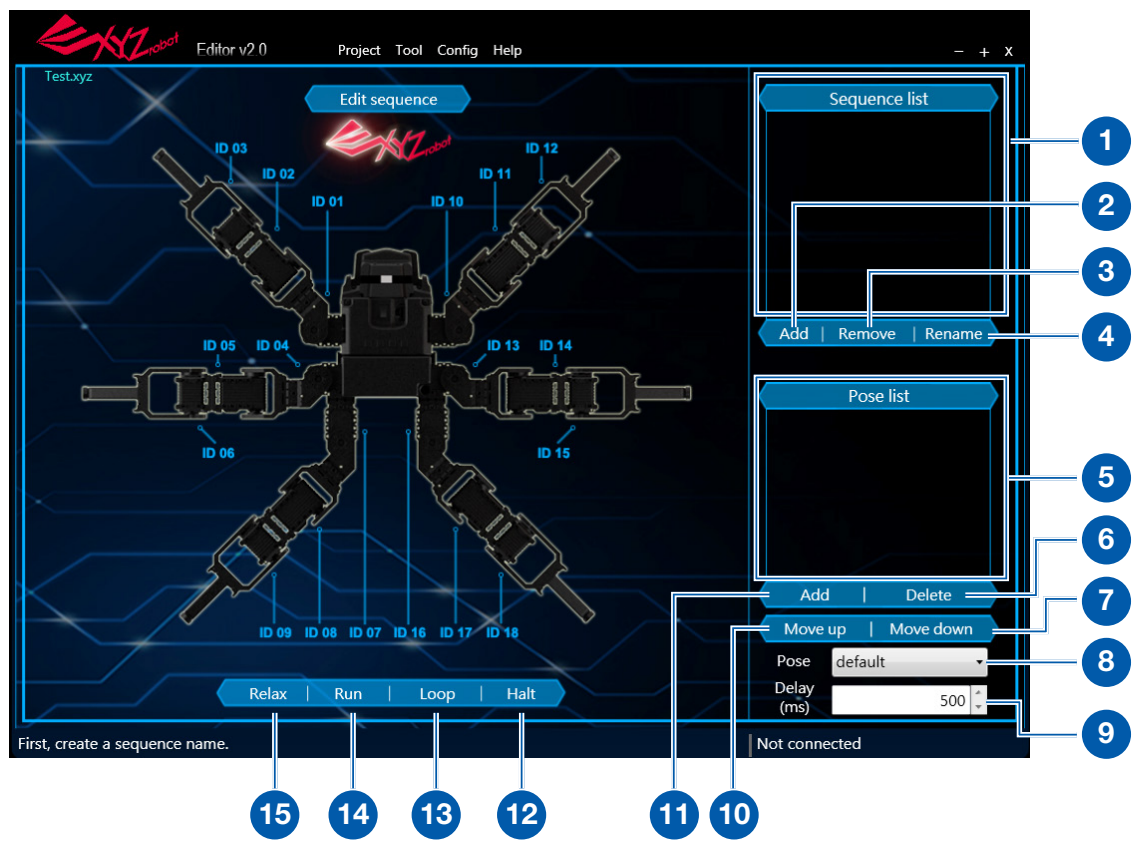

| No | Item          | Description                                                                                                    |
|----|---------------|----------------------------------------------------------------------------------------------------|
| 1  | Sequence list | List the sequences.                                                                                                    |
| 2  | Add           | Create a new sequence list.                                                                                                    |
| 3  | Remove        | Remove the selected sequence.                                                                                                    |
| 4  | Rename        | Rename the selected sequence.                                                                                                    |
| 5  | Pose list     | List the pose entries for the selected sequence.                                                                                     |
| 6  | Delete        | Delete the selected pose from the sequence.                                                                                          |
| 7  | Move down     | Move the order of the selected pose down in the order.                                                                               |
| 8  | Pose          | Click the drop-down menu to select a pose.                                                                                           |
| 9  | Delay (ms)    | Click the selector arrows to adjust the variable, or type a specific number and press <b>Enter</b> to manually set a delay variable. |
| 10 | Move up       | Move the selected pose up in the order.                                                                                              |
| 11 | Add           | Add a pose action to the sequence entry.                                                                                             |
| 12 | Halt          | Initiate a stop command when a sequence is running.                                                                                  |
| 13 | Loop          | Initiate a continuous run command for the selected sequence.                                                                         |
| 14 | Run           | Initiate a run command for the selected sequence.                                                                                    |
| 15 | Relax         | Stops the electric pulse signal to the smart servo; allows for manual rotation of the rotor.                                         |

# **(03)** Operations

#### Sample Player

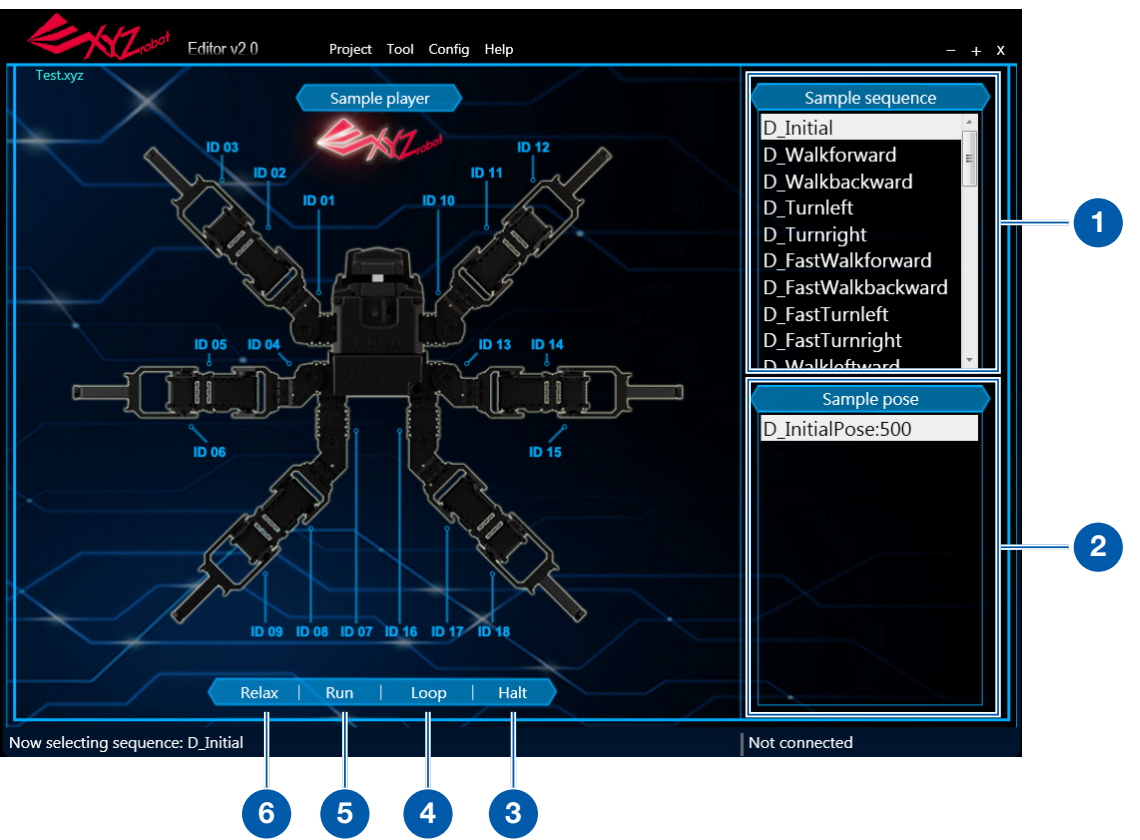

| No | Item            | Description                                                                                  |
|----|-----------------|----------------------------------------------------------------------------------------------|
| 1  | Sample sequence | Select a sequence entry to initiate the action sequences on the robot.                       |
| 2  | Sample pose     | Select a pose entry to initiate the action on the robot.                                     |
| 3  | Halt            | Initiate a stop command when a sequence is running.                                          |
| 4  | Loop            | Initiate a continuous run command for the selected sequence.                                 |
| 5  | Run             | Initiate a run command for the selected sequence.                                            |
| 6  | Relax           | Stops the electric pulse signal to the smart servo, allows for manual rotation of the rotor. |

## **Operations**

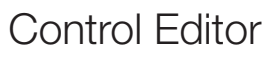

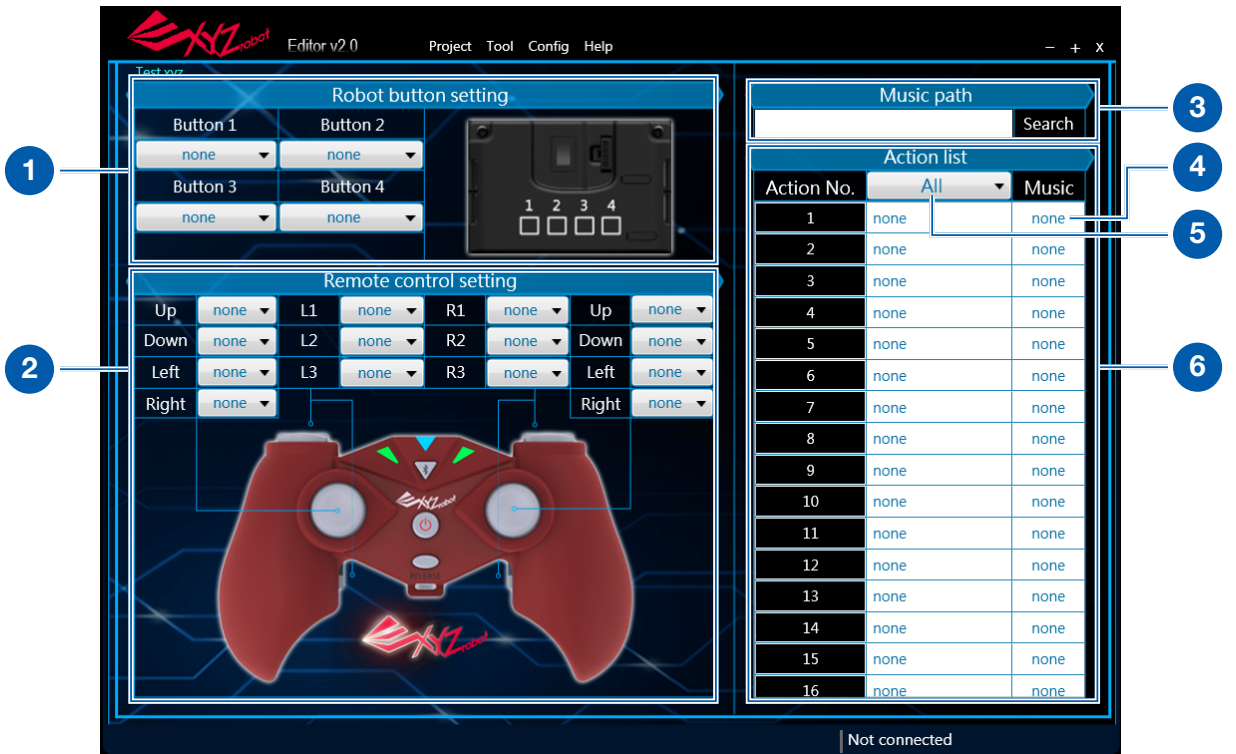

| No | Item                       | Description                                                                                      |
|----|----------------------------|--------------------------------------------------------------------------------------------------|
| 1  | Control Panel<br>Settings  | Click a drop-down menu to select the action entry to associate with the control panel button.    |
| 2  | Remote Control<br>Settings | Click a drop-down menu to select the action entry to associate with the remote control button.   |
| 3  | Music path                 | Click Search to select the folder path for the audio source.                                     |
| 4  | Music File                 | Click to select an audio file (WAV formats only) from the defined music path folder.             |
| 5  | Action list type           | Click the drop-down menu to select the type of entries to display: All, Default, Custom.         |
| 6  | Action list                | Click the adjacent field to select an action entry to associate with the selected action number. |

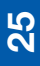

03>

## **(03)** Operations

#### **Basic Editing**

The XYZrobot Editor provides a simple and effective method to create, edit and remove pose and sequence entries.

The following section provides step-by-step instructions for creating complete pose and sequence entries.

#### Creating a Pose

Before you open the XYZrobot Editor, it is necessary to connect the Bolide Crawler and computer through a USB cable.

The following procedure provides detailed instructions to allow you to create a pose:

- 1. Connect the Bolide Crawler to your computer. Connect one end of a USB cable to the computer (USB Type A), and the other end to the Bolide Crawler (USB Type Mini-B).
- 2. Once connected, power up the Bolide Crawler, see "Testing the Bolide Crawler" in the Assembly Manual.
- **3.** Locate and open the XYZrobot Editor application.
- 4. From the toolbar, select **Projector > New**.
- 5. Enter a new project name in the name field.
- 6. Click the Model drop-down field and select Bolide Crawler.
- 7. Click OK to continue or Cancel to return to the previous menu.

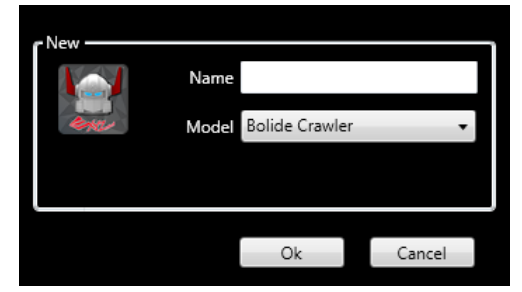

- 8. From the toolbar, select **Config > Port Setting** to open the option window.
- **9.** A list of available ports displays in the window. Select the port that is assigned to the connected Bolide Crawler.
- 10. Click Ok to continue.

|                               | Select con | nmunications p | oort x |  |
|-------------------------------|------------|----------------|--------|--|
| Port (Ex. COM1, dev, ttyUSB0) |            |                |        |  |
| CON                           | 11         |                |        |  |
| Left                          |            |                | none   |  |
|                               |            |                |        |  |
|                               |            |                |        |  |
|                               |            | Ok             | Cancel |  |
|                               |            | 10             | none   |  |

## **Operations**

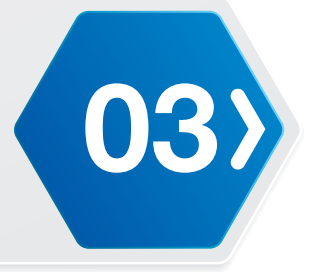

- **11.** Select **Tool > Pose Editor**.
- **12.** Under Pose List, click **Add** to create a new pose.
- **13.** The New pose settings window displays. In the Pose name field, enter a name for the pose and click **Ok** to create the new entry.

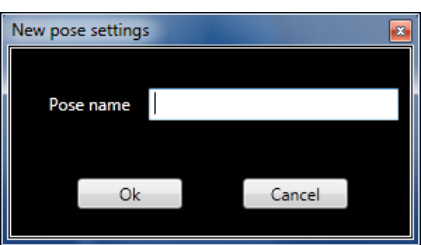

The New Pose is configured with the default settings. This function allows you to create pose entries which can be modified and saved, and used to create sequence entries.

**14.** Now that the pose is created, it appears in the Pose List column. Locate your desired pose entry and select it to edit the settings.

You can edit a pose by one of two ways, physically move the smart servo position or through the use of the slide bar function in the Pose Editor. The following instructions provide a step-by-step instructions of both procedures.

**WARNING:** Keep hand and fingers out of the joint areas to avoid getting caught. To avoid injury, do not place your hands in any joint.

**a.** In the bottom toolbar, click **Relax** to release the smart servos and allow you to move them freely.

**NOTE:** To avoid damage the Bolide Crawler, please lay it down or grip it firmly by the bar on the back of the Bolide Crawler (over the power switch), before clicking the **Relax**.

- **b.** Select a smart servo and adjust it to a desired position. This is the position that will be associated with the selected pose.
- c. Click Capture to save the settings to the selected Pose.
- d. Click Set after adjusting slide bars.

OR

- **a.** Select a pose from the Pose List.
- b. Click Live Pose Update to adjust the actual position of a selected smart servo.
- c. Select a smart servo, and adjust the slide bar to a desired smart servo position.
- d. Click Set after adjusting slide bars.

## **(03)** Operations

#### Creating a Sequence

Follow the procedure to create a sequence:

- 1. Connect the Bolide Crawler to your computer. Connect one end of a USB cable to the computer (USB Type A), and the other end to the Bolide Crawler (USB Type Mini-B).
- 2. Power up the Bolide Crawler; see "Testing the Bolide Crawler" in the Assembly Manual.
- **3.** Locate and open the XYZrobot Editor application.
- 4. From the toolbar select **Tool > Sequence List**.
- 5. Click Add to create a new sequence entry. The New sequence settings window displays.
- 6. In the open field, enter the name of the sequence entry and click **Ok** to continue.

| New sequence set | tings |        | <b>E</b> |
|------------------|-------|--------|----------|
|                  |       |        |          |
| Sequence name    |       |        |          |
|                  |       |        |          |
|                  |       |        |          |
| Ok               |       | Cancel |          |
|                  |       |        |          |

- Under the Pose List column, click Add to add an available pose to the selected sequence list. The newly added pose entry is added to the bottom of the existing sequence list with the default Delay timer (500 milliseconds).
- 8. To modify the delay timer for a pose, click the **Pose** drop-down menu and click on the up and down arrows on the **Delay** frame to adjust the time (milliseconds). Alternatively, you can enter a variable by typing it in the Delay field.
- 9. Once you've edited the pose you will need to add it back in to the list. Click **Add** to add the pose into the selected sequence.

You can also organize the pose order of appearance to customize the order in which the pose list is executed.

- **10.** To re-order a pose, under Pose List, select a pose entry and click **Move Up** or **Move Down** to position the entry into your desired order.
- **11.** Once the sequence is designed, you can initiate a test to view the pose selections performed by the Bolide Crawler.
- **12.** Select the a sequence from the Sequence List.
- **13.** Click **Run** to run the selected sequence. Alternatively, you can click **Loop** to continuously run the selection. Click **Halt** to initiate a stop command.

## **Operations**

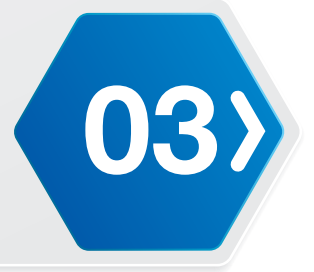

#### Programming the Control Panel

You can customize the buttons on the control panel by designating default or custom action sequences. Before starting make sure you have already defined any custom sequences, see *"Sequence Editor"* on page 23.

- **1.** Open XYZrobot Editor.
- 2. Select **Tool** > **Control editor**. The control editor screen displays.
- **3.** In the **Music path** field, click **Search** to select the source directory for audio source. Only WAV formats are supported.
- **4.** From the **Action list**, click the drop-down menu to select a library view type, options include: All/Default/Custom.
  - All: displays the full listing of default and custom entries.
  - Default: displays predefined sequences. Entries are defined with a D\_ prefix and can not be customized.
  - Custom: display the user-creaed entries. These entries can be modified.
- 5. Select an action number and click the drop-down menu to modify.
- 6. Scroll through the Action list library and select the list entry which will correspond to this action list entry.
- **7.** Select an audio file to customize to this action item. Click the Music drop-down menu and select an available audio file.

Repeat this step for remaining action entries to define.

Once the action entries are defined, you can continue to the remote control settings.

- 8. Select a button from the Remote control setting and click on the drop-down menu.
- **9.** From the drop-down menu, select an action number, which corresponds to the Action list, to customize the selected button.

Repeat for any remaining buttons.

In this way, the control panel buttons can be customized for defined action items.

## **(03)** Operations

#### Programming the Remote Control

You can customize the buttons on the remote control by designating default or custom action sequences. Before starting, make sure you have already defined any custom sequences; see *"Sequence Editor"* on page 23.

- **1.** Open XYZrobot Editor.
- 2. Select **Tool** > **Control editor**. The control editor screen displays.
- **3.** In the **Music path** field, click **Search** to select the source directory for audio source. Only WAV formats are supported.
- **4.** From the **Action list**, click the drop-down menu to select a library view type, options include: All/Default/Custom.
  - All: displays the full listing of default and custom entries.
  - Default: displays predefined sequences. Entries are defined with a D\_ prefix and can not be customized.
  - Custom: display the user-creaed entries. These entries can be modified.
- 5. Select an action number and click the drop-down menu to modify.
- 6. Scroll through the Action list library and select the list entry which will correspond to this action list entry.
- 7. Select an audio file to customize to this action item. Click the Music drop-down menu and select an available audio file.

Repeat this step for remaining action entries to define.

Once the action entries are defined, you can continue to the remote control settings.

- 8. Select a button from the Remote control setting and click on the drop-down menu.
- **9.** From the drop-down menu, select an action number, which corresponds to the Action list, to customized the selected button.

Repeat for any remaining buttons.

In this way, the remote control buttons can be customized for defined action items.

## **Operations**

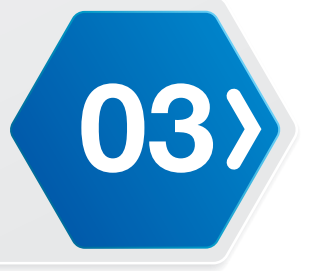

#### Creating an AVR Format

After customizing control panel buttons or remote control, select **Tool > Export to AVR** to save a .h file for Arduino.

The exporting function allows you to compile the sequenced information into a compiled AVR file, which turns the information into readable Arduino code.

The file can be uploaded to the Arduino software library for editing, see **"Installing Bolide Crawler Default Firmware"** on page 31.

**NOTE:** To avoid compiler errors, do not change the exported file name (CRAWLER\_USER\_MOTION.h).

#### Installing Bolide Crawler Default Firmware

Once the Bolide Crawler firmware is uploaded to the Bolide Crawler board, refer to the following section to continue configuring your device.

- 1. Connect the Bolide Crawler and computer with a USB cable.
- 2. Power up the Bolide Crawler; see "Testing the Bolide Crawler" in the Assembly Manual.
- **3.** Locate the Firmware and navigate to the following folder:

**Bolide\_Y-01\_Arduino\_Support\_File\_20151201\Bolide\_Y-01\_Default** (For the latest software visit http://www.xyzrobot.com)

4. Double click **Bolide\_Y-01\_Default.ino** to run the application.

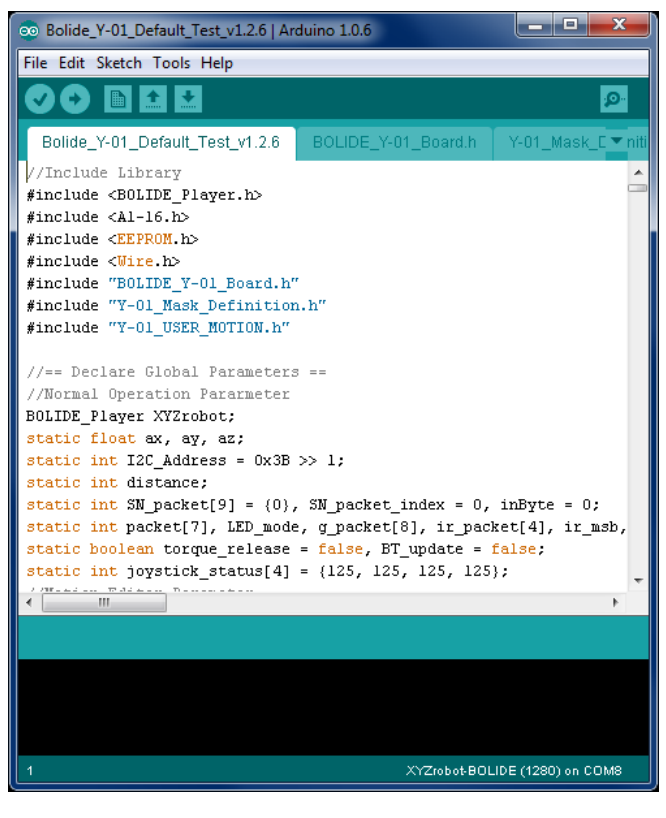

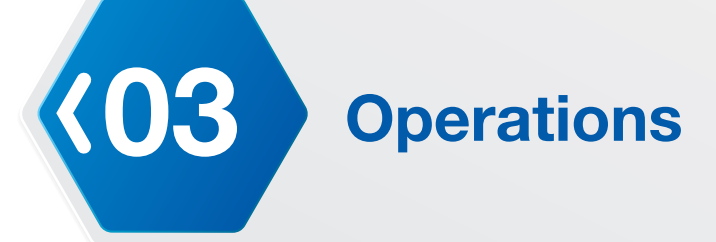

- 5. From the menu toolbar, click **Tools > Board** and select the option **XYZrobot-BOLIDE**.
- 6. Next, select the COM port associated with the Bolide Crawler. From the menu toolbar, click **Tools > Serial Port** and select the associated option.

**NOTE:** If the device is not detected, the USB driver may not be recognized. The option to select the associated COM port will not be available. You will need to update or re-install the serial port drivers, see **"USB Drivers"** on page 39.

7. Click 💟 (Verify) to compile the codes.

After compiling, the message **Done compiling** displays at the bottom of the frame. If there are no errors and the compiling is complete, upload the code to the MCU board.

8. Click 🖸 (Upload) to upload the codes.

After uploading, the message **Done uploading** displays at the bottom of the frame. The Bolide Crawler returns to the default position and an audible alert sounds, indicating a successful upload.

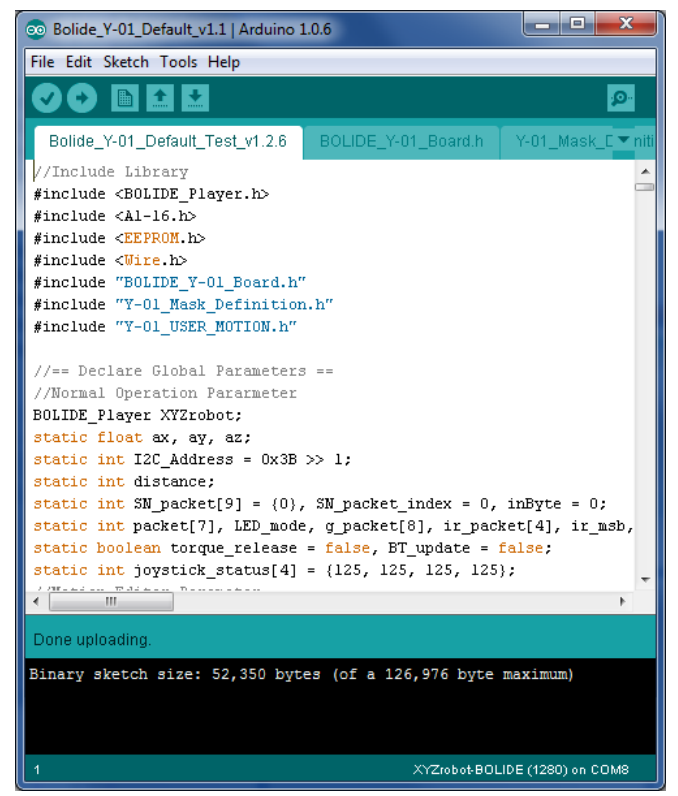

#### Validating Environment Setup

Once the software is installed and the driver code is uploaded to the Bolide Crawler, validating a successful upload is easy.

The resulting code upload will:

- Return the Bolide Crawler to the default position
- An audible alert sounds indicating a successful completion of the update process.

## **Operations**

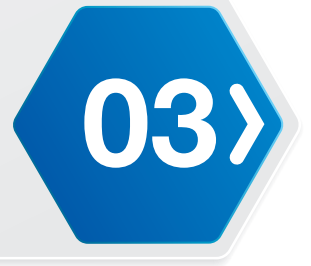

#### **External Applications**

#### Introduction

Controlling your Bolide Crawler is not limited to the remote control or the control panel. XYZprinting Inc. has designed and made available an APP for smart devices, making it possible for you to enjoy full control of your Bolide Crawler. The APP is available on iOS and Android. To download your respective app, in Google Play or the APP Store use the keyword XYZrobot to locate and download the latest Bolide Crawler application. To get further information on the user interface, control functions and programming, download the Bolide Crawler APP user manual found on the XYZprinting Inc. website, available here: http://www.xyzrobot.com.

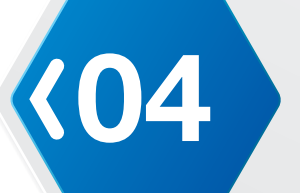

#### Additional Components

#### Adapters

Power cables may vary depending on regional requirements.

#### MicroSD Card

The Bolide Crawler includes a single microSD slot. You can save audio files to a microSD card and insert into the slot. The function buttons can be programmed to trigger an audio file on the microSD card.

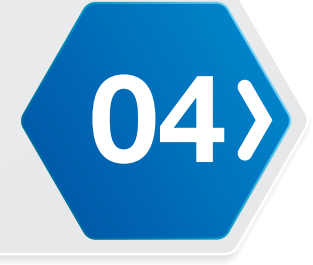

#### Hardware Installation

#### Installing the MicroSD Card

The following microSD card types are supported:

- microSD card
- microSDHC card
- 1. Locate the microSD slot on the Bolide Crawler.
- 2. Hold the microSD card with the arrow pointing towards the slot, and carefully slide into the slot until it clicks in place.

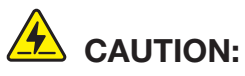

Do not force a microSD card into the slot. Orient the microSD card prior to insertion. Forcing a microSD card into the slot may cause damage to the slot and the microSD card.

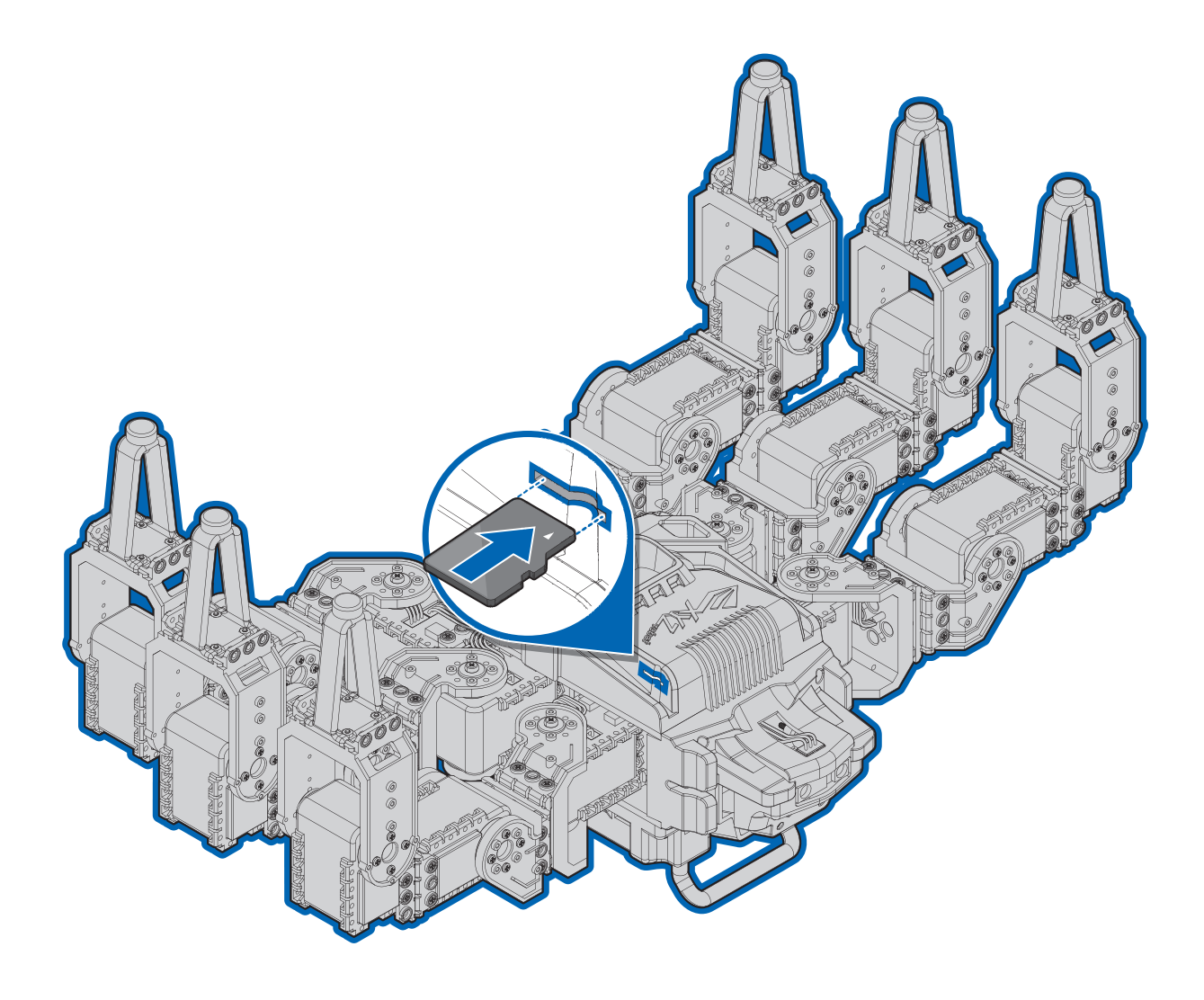

#### **Control Panel**

**(04** 

The control panel consists of the power switch button along with four function buttons found just above the battery; see the following illustration.

The function buttons are pre-programmed for a specific action. They can also be manually programmed for personalized preferences.

- 1. Power switch
- 2. Function button 1
- 3. Function button 2
- 4. Function button 3
- 5. Function button 4

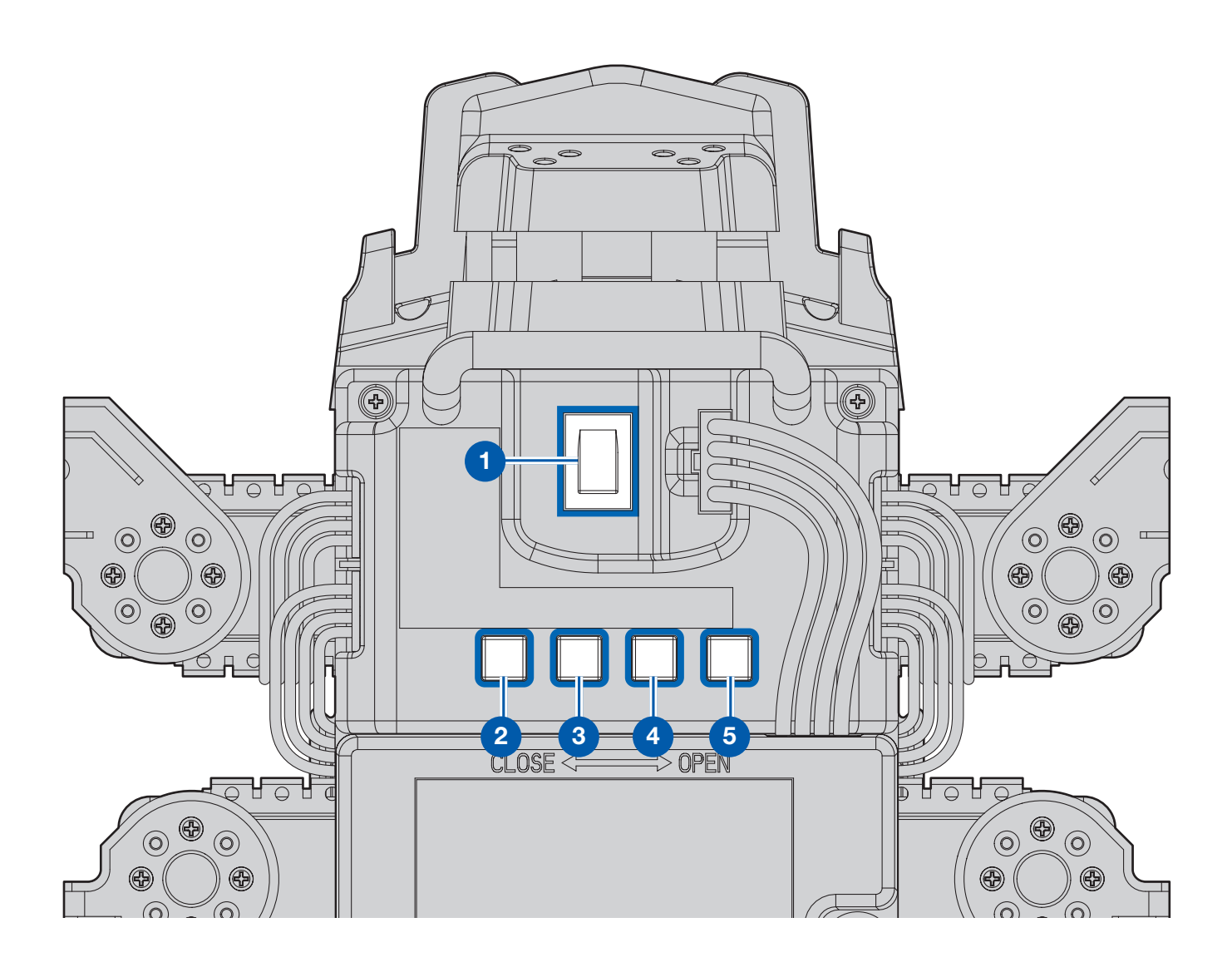

![](_page_38_Picture_1.jpeg)

#### Remote Control

The following figure illustrates the default settings pre-programmed on the remote control. To customize the remote control see *"Programming the Remote Control"* on page 30.

- 1. Locking dance
- 2. Waving
- 3. Take a bow
- **4.** Hit (up)
- 5. Turn right
- 6. Hit (low)
- 7. Turn left
- 8. Transmit LED
- 9. Bluetooth LED
- 10. Receive LED

- **11.** Bluetooth connect
- 12. Power
- **13.** Emergency release
- 14. Walk forward
- **15.** Right
- 16. Walk backward
- **17.** Left
- 18. Salute
- 19. Push up
- 20. Kung Fu fighting

![](_page_38_Figure_24.jpeg)

![](_page_39_Picture_0.jpeg)

#### LED Codes

#### **Definition List**

For the LED position, please refer to the Bolide Crawler Assembly Manual.

#### Eye LED

The LEDs located on the eye sockets indicate the following states:

- Power on: sequentially blinks red, green and blue.
- Connection to remote control: sequentially blinks red, green and blue.

#### **Chest LED**

Power on/control: LED blinks in sequence (Red, Green and Blue).

#### **Remote Control LED**

| Transmit LED    | Bluetooth LED | Receive LED     | Description                  |
|-----------------|---------------|-----------------|------------------------------|
| LED on (Red)    | LED on (Red)  | LED on (Red)    | Power on                     |
| LED on (Green)  | LED off       | LED on (Green)  | Unconnected                  |
| LED on (Green)  | LED on (Red)  | LED on (Green)  | Pairing                      |
| LED on (Red)    | LED on (Blue) | LED on (Green)  | Connected (Data transmitted) |
| LED on (Green)  | LED on (Blue) | LED on (Red)    | Connected (Data received)    |
| LED on (Orange) | LED on (Blue) | LED on (Orange) | Press power button           |

#### **Smart Servo LED**

| Status Error                                  | Error LED on/off |
|-----------------------------------------------|------------------|
| Normal Operation                              | LED on (White)   |
| Exceed Potentiometer Range Error              | LED on (Blue)    |
| Over Voltage/Temperature/Current Limits Error | LED on (Red)     |
|                                               | LED off (White)  |
| Requested Packet Error                        | LED on (Green)   |

## Maintenance

![](_page_40_Picture_1.jpeg)

#### **USB** Drivers

#### Installing a USB FTDI Driver

The USB driver may require updating or re-installing when the Bolide Crawler device is not recognized by your operating system. The following section provides step-by-step instructions of the installation procedure on a Windows operating system.

- 1. Download the driver file and extract it to your hard drive, somewhere you can find it.
- 2. You first need to uninstall the incorrect drivers on your computer. In Windows, go to **Control Panel** then to **Device Manager**.
- 3. Select Ports (COM & LPT) to expand the port list.
- 4. Select the USB Serial Port associated with the Bolide Crawler device.
- 5. Right click on the selection and select Uninstall from the pop-up window.
- 6. A confirmation window appears, check the **Delete the driver software for this device** option and click **OK** to complete the uninstallation process.
- 7. From the Device Manager window, click Universal Serial Bus Controllers to expand the list.
- **8.** You will need to uninstall the existing USB Serial Converter. To do this, scroll down the list and select USB Serial Converter and right click to open a pop-up menu.
- 9. From the menu selections, click Uninstall.
- **10.** If the Bolide Crawler device is connected to your computer through the USB cable at this time, disconnect the USB cable.
- **11.** Turn on the Bolide Crawler if it isn't powered on already. Then re-connect the USB cable from the Bolide Crawler to a USB port on your system.

The operating system detects the new USB connection. In the Device Manager, a new Flagged item appears under Other Devices.

- **12.** Right click on the detected device and right-click on it to open up the Properties menu.
- **13.** From the menu, select **Update Driver Software**.
- **14.** An Update Driver Software window displays. Click **Browse** to navigate to the previously saved driver files on your computer.
- **15.** Select the file and tick the **Include subfolders** option, then click **Next** to continue.
- **16.** Click **Close** to finish this step.

The USB Serial Converter drivers are now installed. Next you will need to install the Port driver.

- **17.** In the Other Devices list item, the selection is now changed to USB Serial Port. Select this item and right-click to open up the Properties window.
- 18. Select Update Driver Software.
- **19.** The Update Driver Software window displays. Click **Browse** to select the driver file, located in the same location as the previous file.
- **20.** Select the file and tick the **Include subfolders** option, then click **Next** to continue.
- **21.** Click **Close** to complete the Port driver installation.

Both drivers are now installed. The Bolide Crawler is available for selection through the COM port by both the Adruino software and the XYZrobot Editor.

![](_page_41_Picture_0.jpeg)

#### I can't connect my robot to the PC.

1. Open Device Manager on Windows.

When the product is connected to the PC, please check whether the connected device's port is found.

2. If the port is not detected, you may need to install an FTDI serial driver.

If you have problems with other products, or can't solve the problem with the instructions above, please contact your regional manager.

## The Arduino displays "Done uploading" but still displays an error message the burn program process.

| Done uploading.                                                                                                    |
|----------------------------------------------------------------------------------------------------|
| <pre>Binary sketch size: 61,102 bytes (of a 126,976 byte maximum) avrdude: stk500_getsync(): not in sync: resp=0x00</pre> |

**1.** Possible cause: low power.

Please charge the Li-ion battery fully or connect the adaptor and try again.

2. Possible cause: the selected COM port is wrong.

Select **Config > Port Setting**. Select the currently connected COM port and click **OK**.

![](_page_42_Picture_1.jpeg)

| ENGLISH                                                                                                    | 繁體中文                                                                                                    | 简体中文                                                                                                    | 日本語                                                                                                    |
|----------------------------------------------------------------------------------------------------|----------------------------------------------------------------------------------------------------|----------------------------------------------------------------------------------------------------|----------------------------------------------------------------------------------------------------|
| About                                                                                                    | 關於 XYZrobot 動作編輯器                                                                                                    | 关于 XYZrobot 动作编辑器                                                                                                    | XYZrobotモーション編集ソフトに<br>ついて                                                                                                    |
| Founded in 2013, XYZprinting<br>is dedicated to bringing cost-<br>effective 3D printing to personnel<br>and businesses around the world.<br>With proven industry expertise,<br>an innovative spirit, and backing<br>by the world's leading electronic<br>manufacturing conglomerate, Kinpo<br>Group, XYZrobot was founded in<br>2015.<br>A realization of the innovative spirit<br>came in the form of the Y-01 Bolide<br>robot. The Bolide is designed to<br>bring previously prohibitive robotic<br>solutions to a wider audience with<br>cost effective kits. This unique DIY<br>engineering learning kit is specifically<br>intended to enhance STEAM<br>education to meet engaging and<br>entertaining objectives.<br>With the Bolide, users can adjust<br>and configure each smart servo<br>to create varying poses and<br>sequences. Customized settings<br>can be saved through the XYZrobot<br>Editor software available for<br>Windows and Mac OS systems.<br>The XYZrobot Editor is compatible<br>with the Arduino (v1.0.6) open<br>source software allowing users to<br>share an programming development<br>environment. Users can create<br>customized movement sequences<br>and share through the XYZrobot app<br>for both Android and Apple devices. | XYZprinting 三緯國際立體列印科<br>技(股),專注於研發、設計及製造<br>3D列印機。三緯國際以「全球佈<br>局,在地深耕」的策略,從台灣到<br>立足大中華區,由亞洲擴展至歐<br>美,陸續在日本、美國及歐洲等當<br>地設立XYZprinting分公司,更在<br>2015年成立XYZrobot,致力於科<br>技創新,期望每次的起步帶給人類<br>生活的便利,不管是印表機或是機<br>器人皆是未來生活中不可或缺的新<br>工具。Y-01 火流星擁有18個自由<br>度,可以做各式各樣的動作,透過<br>XYZrobot編輯器,你可以自行設計<br>動作,並串成一連串的舞蹈動作、武<br>打動作,想怎麼動就怎麼動。使用<br>Arduino 1.0.6和XYZrobot編輯器(支<br>援Windows和MaciOS),編輯好即<br>可存取至遙控器或是APP,你的機<br>器人,由你做主。 | XYZprinting 三纬国际立体列印科<br>技(股),专注于研发、设计及制造<br>3D列印机。三纬国际以「全球布<br>局,在地深耕」的策略,从台湾到<br>立足大中华区,由亚洲扩展至欧<br>美,陆续在日本、美国及欧洲等当<br>地设立XYZprinting分公司,更在<br>2015年成立XYZrobot,致力于科<br>技创新,期望每次的起步带给人类<br>生活的便利,不管是印表机或是机<br>器人皆是未来生活中不可或缺的新<br>工具。Y-01 火流星拥有18个自由<br>度,可以做各式各样的动作,透过<br>XYZrobot编辑器,你可以自行设计<br>动作并串成一连串的舞蹈动作、武<br>打动作,想怎么动就怎么动。使用<br>Arduino 1.0.6和XYZrobot编辑器(支<br>援Windows和 Mac iOS),编辑好即<br>可存取至遥控器或是APP,你的机<br>器人,由你做主。 | XYZプリンティングは3Dプリンタ<br>の研究開発、設計、製造を専門に<br>行う企業です。「グローバル化」<br>戦略のもと、本社を置く台湾から<br>中華圏を足がかりにアジアから欧<br>米までビジネスを展開し、日本、<br>米国、欧州等の国々で次々と子会<br>社を設立しています。2015年には<br>XYZrobotを設立して科学技術の発<br>展によりー層注力し、当社が人々<br>の生活の利便性向上に貢献できる<br>ことを願っています。3Dプリンタ<br>もロボットもこれからの生活にお<br>いてなくてはならない新たなツー<br>ルをもち、さまざまな動作を行う<br>ことができます。XYZrobotモーシ<br>ョン編集ソフトを使ってオリジナ<br>ルの動作をデザインすることで、<br>ー連のダンスアクションやバトル<br>アクションなど、自由自在に動か<br>せます。 |
| Action list                                                                                                    | 操作列表                                                                                                    | 操作列表                                                                                                    | 動作リスト                                                                                                    |
| Action No.                                                                                                    | 操作號碼                                                                                                    | 操作号码                                                                                                    | 動作番号                                                                                                    |
| Add                                                                                                    | 新增                                                                                                    | 新增                                                                                                    | 追加                                                                                                    |
| Add                                                                                                    | 加入                                                                                                    | 加入                                                                                                    | 追加する                                                                                                    |
| Alert                                                                                                    | 警告                                                                                                    | 警告                                                                                                    | 警告                                                                                                    |
| Cancel                                                                                                    | 取消                                                                                                    | 取消                                                                                                    | キャンセル                                                                                                    |
| Capture                                                                                                    | 擷取                                                                                                    | 撷取                                                                                                    | キャプチャー                                                                                                    |
| Close                                                                                                    | 關閉程式                                                                                                    | 关闭程式                                                                                                    | 終了する                                                                                                    |
| Close window                                                                                                    | 關閉視窗                                                                                                    | 关闭视窗                                                                                                    | ウィンドウを閉じる                                                                                                    |
| Connection to {0}                                                                                                    | 連線到 {0}                                                                                                    | 连线到 {0}                                                                                                    | {0}に接続する                                                                                                    |
| Config                                                                                                    | 偏好設定                                                                                                    | 偏好设定                                                                                                    | 設定                                                                                                    |
| Confirm                                                                                                    | 確認                                                                                                    | 确认                                                                                                    | 確認                                                                                                    |
| Connecting                                                                                                    |                                                                                                    |                                                                                                    |                                                                                                    |
| Connection timed out. Ensure power is turned on.                                                                                                    | 連線逾時,請確認電源是否開啟                                                                                                    | 连线逾时, 请确认电源是否开启                                                                                                    | 接続は、電源がオンになっている<br>ことを確認してください                                                                                                    |
| Control editor                                                                                                    | 控制編輯                                                                                                    |                                                                                                    | コントロール編集                                                                                                    |
| Create new project                                                                                                    | 建立新專案                                                                                                    | 建立新专案                                                                                                    | 新しいプロジェクトを作成する                                                                                                    |
| Delay                                                                                                    | 延遲                                                                                                    | 延迟                                                                                                    | 遅延                                                                                                    |
| Delete                                                                                                    | 刪除                                                                                                    | 删除                                                                                                    | 削除                                                                                                    |
| Are you sure you want to delete?                                                                                                    | 請再次確認是否要刪除該項目?                                                                                                    | 请再次确认是否要删除该项目?                                                                                                    | このポーズを本当に削除します<br>か?                                                                                                    |
| Delay                                                                                                    | 持續時間                                                                                                    | 持续时间                                                                                                    | 持続時間                                                                                                    |
| Down                                                                                                    | 下                                                                                                    | 下                                                                                                    | ダウン                                                                                                    |
|                                                                                                    |                                                                                                    |                                                                                                    |                                                                                                    |

**(**07

| ENGLISH                                                                                                    | 繁體中文                                                    | 简体中文                                                    | 日本語                                                                                                    |
|----------------------------------------------------------------------------------------------------|---------------------------------------------------------|---------------------------------------------------------|----------------------------------------------------------------------------------------------------|
| Edit pose                                                                                                    | 編輯動作                                                    | 编辑动作                                                    | ポーズを編集                                                                                                    |
| Edit sequence                                                                                                    | 編輯連續動作                                                  | 编辑连续动作                                                  | モーションを編集                                                                                                    |
| Create failed. Duplicate name.                                                                                                | 建立失敗, 名稱重覆!!                                            | 建立失败, 名称重覆!!                                            | 作成できませんでした。同じ名<br>称のプロジェクトが存在していま<br>す!!                                                                                      |
| Import failed. Duplicate name.                                                                                                | 匯入失敗!! 動作名稱重複~                                          | 汇入失败!! 动作名称重复~                                          | 未完成インポートするアクション<br>名を繰り返します                                                                                                   |
| Can't open file.                                                                                                    | 導入專案內容格式或機型不符,無<br>法使用                                  | 导入项目内容格式或机型不符,无<br>法使用                                  | ファイルを開けません                                                                                                    |
| Error                                                                                                    | 錯誤                                                      | 错误                                                      | エラー                                                                                                    |
| Exit                                                                                                    | 關閉程式                                                    | 关闭程式                                                    | 終了する                                                                                                    |
| Can't export file                                                                                                    | 無法匯出檔案                                                  | 无法汇出档案                                                  | ファイルをエクスポートできま<br>せん                                                                                                    |
| Export to AVR                                                                                                    | 匯出至 AVR                                                 | 汇出至 AVR                                                 | AVRソースファイルにエクスポー<br>トする                                                                                                    |
| Do you want to save changes before closing?                                                                                   | 關閉前是否要儲存現有的變更?                                          | 关闭前是否要储存现有的变更?                                          | 終了する前に変更された内容を保<br>存しますか?                                                                                                    |
| Halt                                                                                                    | 中斷                                                      | 中断                                                      | 中断                                                                                                    |
| Help                                                                                                    | 說明                                                      | 说明                                                      | 説明                                                                                                    |
| Import                                                                                                    | 匯入                                                      | 汇入                                                      | インポート                                                                                                    |
| L1                                                                                                    | L1                                                      | L1                                                      | L1                                                                                                    |
| L2                                                                                                    | L2                                                      | L2                                                      | L2                                                                                                    |
| L3                                                                                                    | L3                                                      | L3                                                      | L3                                                                                                    |
| Left                                                                                                    | 左                                                       | 左                                                       | 左                                                                                                    |
| Left arm                                                                                                    | 左臂                                                      | 左臂                                                      | 左腕                                                                                                    |
| Left back leg                                                                                                    | 左後足                                                     | 左后足                                                     | 左後脚                                                                                                    |
| Left front leg                                                                                                    | 左前足                                                     | 左前足                                                     | 左前脚                                                                                                    |
| Left leg                                                                                                    | 左腿                                                      | 左腿                                                      | 左脚                                                                                                    |
| Left middle leg                                                                                                    | 左中足                                                     | 左中足                                                     | 左中脚                                                                                                    |
| Live pose update                                                                                                    | 同步ROBOT動作                                               | 同步ROBOT动作                                               | ロボットのポーズを同期                                                                                                    |
| Loading                                                                                                    | Loading                                                 | Loading                                                 | Loading                                                                                                    |
| Loop                                                                                                    |                                                         | 回圏                                                      | ループ                                                                                                    |
| Maximize window                                                                                                    |                                                         | 最大化视窗                                                   | ウィンドウを最大化する                                                                                                    |
| Minimize window                                                                                                    |                                                         | 最小化视窗                                                   | ウィンドウを最小化する                                                                                                    |
| Model                                                                                                    | 機種                                                      | 机种                                                      | モデル                                                                                                    |
| Model does not match.                                                                                                    | 匯入檔的機型與目前專案不相符                                          | 汇入档的机型与目前专案不相符                                          | インポートプロファイルモデル<br>は、現在のプロジェクトと一致し<br>ません                                                                                      |
| Editor v2.0                                                                                                    | 動作編輯器 v2.0                                              | 动作编辑器 v2.0                                              | 編集ソフト v2.0                                                                                                    |
| Move down                                                                                                    | 下移                                                      | 下移                                                      | 下へ移動する                                                                                                    |
| Move up                                                                                                    | 上移                                                      | 上移                                                      | 上へ移動する                                                                                                    |
| (ms)                                                                                                    | (毫秒)                                                    | (毫秒)                                                    | (ミリ秒)                                                                                                    |
| A file with the same name already<br>exists in the folder. Current contents<br>will be overwritten if file is replaced.       | 檔案夾裡已經有名稱相同的檔案。<br>若選擇取代,將會覆寫原有的內<br>容。                 | 档案夹里已经有名称相同的档案。<br>若选择取代,将会覆写原有的内容。                     | 同じ名前のファイルが既に存在し<br>ます。これを置き換えると現在の<br>内容が上書きされます。                                                                             |
| already exists. Do you want to replace it?                                                                                    | 已存在。要取代嗎?                                               | 已存在。要取代吗?                                               | はすでに存在しています。置き換<br>えてもよろしいですか?                                                                                                |
| No default pose. Add a pose and define it as default.                                                                         | 尚有default未指定pose,請先進行<br>該項設定後再新增。                      | 尚有default未指定pose,請先進行<br>該項設定後再新增。                      | 尚有default未指定pose,請先進行<br>該項設定後再新增。                                                                                            |
| No default pose. Unable to complete command. Define a default pose.                                                           | 尚有default未指定pose,無法執行<br>動作指令,請先進行該項設定。                 | 尚有default未指定pose,無法執行<br>動作指令,請先進行該項設定。                 | 尚有default未指定pose,無法執行<br>動作指令,請先進行該項設定。                                                                                       |
| There is an unspecified pose in<br>the sequence {0}. Assign the pose<br>in Sequence editor page before<br>exporting AVR file. | 連續動作({0})中存在未指定的動作<br>名稱,請先於 [連續動作編輯] 頁面<br>進行該項設定後再匯出。 | 连续动作({0})中存在未指定的动作<br>名称,请先于 [连续动作编辑] 页面<br>进行该项设定后再汇出。 | There is an unspecified pose in<br>the sequence {0}. Assign the pose<br>in Sequence editor page before<br>exporting AVR file. |

![](_page_44_Picture_1.jpeg)

| ENGLISH                                                                          | 繁體中文                                                            | 简体中文                           | 日本語                                                      |
|----------------------------------------------------------------------------------|-----------------------------------------------------------------|--------------------------------|----------------------------------------------------------|
| Export failed. AVR file too large.                                               | 匯出AVR的容量過大, 匯出失敗                                                | 匯出AVR的容量過大, 匯出失敗               | 匯出AVR的容量過大, 匯出失敗                                         |
| Invalid naming. Name cannot start with D_ or E_ designation.                     | "請勿使用關鍵字(default),且不可<br>使用特殊字元( D_ 或 E_ )與數字為<br>開頭,名稱最少含兩個字元" | 命名开头不可使用关键字<br>(D_ or E_)      | キーワードで始まる名前を使用し<br>ないでくださ-い( D_ or E_ )                  |
| Enter project name.                                                              | 請輸入專案名稱                                                         | 请输入专案名称                        | プロジェクト名を入力してくだ<br>さい                                     |
| Music                                                                            | 音樂                                                              | 音乐                             | 音楽                                                       |
| Music path                                                                       | 音樂路徑                                                            | 音乐路径                           | 音楽パス                                                     |
| Name                                                                             | 名稱                                                              | 名称                             | プロジェクト名                                                  |
| Duplicate name exists                                                            | 名稱已存在                                                           | 名称已存在                          | 同じ名称のプロジェクトが既に存<br>在しています                                |
| Sequence name cannot be the same as pose name.                                   | 連續動作名稱與動作名稱不可相同                                                 | 连续动作名称与动作名称不可相同                | モーション名はポーズ名と異なる<br>ものにしてください                             |
| Pose name cannot be the same as sequence name.                                   | 動作名稱與連續動作名稱不可相同                                                 | 动作名称与连续动作名称不可相同                | ポーズ名はモーション名と異なる<br>ものにしてください                             |
| Does not meet naming convention requirement.                                     | 不符合命名規範                                                         | 不符合命名规范                        | 名称が命名規則に合致しません                                           |
| Cannot begin with a number or use special characters. Minimum of two characters. | 請勿以數字開頭, 且不可使用特殊字<br>元(D_,E_), 名稱最少兩個字元                         | 请勿以数字开头,且不可使用特殊字<br>元,名称最少两个字元 | 最初の文字に数字を使用したり、<br>特殊文字を使用したりせず、名称<br>は2文字以上にしてください      |
| New                                                                              | 新專案                                                             | 新专案                            | 新しいプロジェクト                                                |
| New pose settings                                                                | 建立新動作設定檔                                                        | 建立新动作设定档                       | 新しいポーズを設定する                                              |
| New sequence settings                                                            | 建立新連續動作設定檔                                                      | 建立新连续动作设定档                     | 新しいモーションを設定する                                            |
| No                                                                               | 否                                                               | 否                              | いいえ                                                      |
| Not connected                                                                    | 未連線                                                             | 未连线                            | 未接続                                                      |
| Now editing pose: {0}                                                            | 正在編輯動作: {0}                                                     | 正在编辑动作: {0}                    | 編集中のポーズ: {0}                                             |
| Now editing sequence: {0}                                                        | 正在編輯連續動作: {0}                                                   | 正在编辑连续动作: {0}                  | 編集中のモーション: {0}                                           |
| Now selecting sequence: {0}                                                      | 正在選取連續動作: {0}                                                   | 正在选取连续动作: {0}                  | Now selecting sequence: {0}                              |
| Ok                                                                               | 確認                                                              | 确认                             | 確認                                                       |
| Open                                                                             | 開啟專案                                                            | 开启专案                           | プロジェクトを開く                                                |
| Parameters                                                                       | 參數                                                              | 参数                             | 設定値                                                      |
| First, create a new robot.                                                       | 請先建立Robot新專案或載入現有<br>Robot專案                                    | 请先建立Robot新专案或载入现有<br>Robot专案   | 先にRobotの新しいプロジェクトを<br>作成するか、既存のRobotプロジェ<br>クトをロードしてください |
| First, create a pose name.                                                       | 請先建立一個動作名稱                                                      | 请先建立一个动作名称                     | 先にポーズ名を決定してください                                          |
| First, create a sequence name.                                                   | 請先新增一個連續動作名稱                                                    | 请先新增一个连续动作名称                   | 先にモーション名を決定してく<br>ださい                                    |
| Create or select a sequence to edit.                                             | 請先建立連續動作或選擇現有的連<br>續動作                                          | 请先建立连续动作或选择现有的连<br>续动作         | 先にモーションを作成するか、<br>既存のモーションを選択してく<br>ださい                  |
| Select a pose to edit.                                                           | 請先選擇動作, 再進行相關的編輯                                                | 请先选择动作, 再进行相关的编辑               | 先にポーズを選択してから関連す<br>る編集を行ってください                           |
| Select a sequence to edit.                                                       | 請先選擇連續動作, 再進行相關的<br>編輯                                          | 请先选择连续动作, 再进行相关的<br>编辑         | 先にモーションを選択してから関<br>連する編集を行ってください                         |
| Port                                                                             | 埠號                                                              | 埠号                             | ポート                                                      |
| Port (Ex. COM1, dev, ttyUSB0)                                                    | 序列埠號 (例如. COM1 or /dev/<br>ttyUSB0)                             | 埠号 (例如. COM1 or /dev/ttyUSB0)  | ポート (例: COM1 or /dev/<br>ttyUSB0)                        |
| Port setting                                                                     | 序列埠設定                                                           | 序列埠设定                          | シリアルポート設定                                                |
| Pose                                                                             | 動作                                                              | 动作                             | ポーズ                                                      |
| Pose editor                                                                      | 動作編輯                                                            | 动作编辑                           | ポーズの編集                                                   |
| Pose list                                                                        | 動作列表                                                            | 动作列表                           | ポーズリスト                                                   |
| Pose name                                                                        | 動作名稱                                                            | 动作名称                           | ポーズ名                                                     |
| Project                                                                          | 專案                                                              | 专案                             | プロジェクト                                                   |
| Project:{0} unmatched condition                                                  | 專案:{0} 名稱不符合規範                                                  | 专案:{0} 名称不符合规范                 | プロジェクト:{0} 名称が命名規則<br>に合致しません                            |

**(07** 

| ENGLISH                          | 繁體中文              | 简体中文                                        | 日本語                        |
|----------------------------------|-------------------|---------------------------------------------|----------------------------|
| Project name                     | 專案名稱              | 专案名称                                        | プロジェクト名                    |
| R1                               | R1                | R1                                          | R1                         |
| R2                               | R2                | R2                                          | R2                         |
| R3                               | R3                | R3                                          | R3                         |
| Relax                            | 放鬆                | 放松                                          | 脱力                         |
| Remote control setting           | 遙控器設定             | 遥控器设定                                       | リモートコントロール設定               |
| Remove                           | 刪除                | 删除                                          | 削除                         |
| Rename                           | 更名                | 更名                                          | 名称変更                       |
| Rename pose                      | 重新命名              | 重新命名                                        | ポーズ名を変更する                  |
| Rename sequence                  | 重新命名              | 重新命名                                        | モーション名を変更する                |
| Right                            | 右                 | 右                                           | 右                          |
| Right arm                        | 右臂                | 右臂                                          | 右腕                         |
| Right back leg                   | 右後足               | 右后足                                         | 右後脚                        |
| Right front leg                  | 右前足               | 右前足                                         | 右前脚                        |
| Right leg                        | 右腿                | 右腿                                          | 右脚                         |
| Right middle leg                 | 右中足               | 右中足                                         | 右中脚                        |
| XYZrobot                         | XYZrobot          | XYZrobot                                    | XYZrobot                   |
| Button 1                         | 按鈕1               | 按钮1                                         | ボタン1                       |
| Button 2                         | 按鈕2               | 按钮2                                         | ボタン2                       |
| Button 3                         | 按鈕3               | 按钮3                                         | ボタン3                       |
| Button 4                         | 按鈕4               | 按钮4                                         | ボタン4                       |
| Robot button setting             | 機器人控制鈕設定          | 机器人控制钮设定                                    | ロボット ボタン設定                 |
| Run                              | 執行                | 执行                                          | 実行                         |
| Sample player                    | 採樣播放器             | 采样播放器                                       | サンプル プレーヤ                  |
| Sample pose                      | 採樣動作              | 採樣动作                                        | サンプル ポーズ                   |
| Sample sequence                  | 採樣連續動作            | 採樣连续动作                                      | サンプル モーション                 |
| Save                             | 儲存專案              | 储存专案                                        | プロジェクトを保存する                |
| Save As                          | 另存專案              | 另存专案                                        | 別の名前でプロジェクトを保存<br>する       |
| Save complete                    | 儲存完畢              | 储存完毕                                        | 保存完了                       |
| Search                           | 搜尋                | 搜索                                          | サーチ                        |
| Select communications port       | 選擇通訊用COM埠號        | 选择通讯用COM埠号                                  | 通信用シリアルポートを選択する            |
| Sequence editor                  | 連續動作編輯            | 连续动作编辑                                      | モーションの編集                   |
| Sequence list                    | 連續動作列表            | 连续动作列表                                      | モーションリスト                   |
| Sequence name                    | 連續動作名稱            | 连续动作名称                                      | モーション名                     |
| Serial port initialization start | 序列埠正在初始化          | 序列埠正在初始化                                    | すべてのシリアル・ポートが初期<br>化されます   |
| Serial number                    | 序號                | 序号                                          | シリアル番号                     |
| # of servos                      | 馬達數量              | 马达数量                                        | サーボモーター数                   |
| Set                              | 設定                | 设定                                          | 設定                         |
| XYZrobot Editor V1.0             | XYZrobot 編輯器 V1.0 | XYZrobot 编辑器 V1.0                           | XYZrobotモーション編集ソフト<br>V1.0 |
| Тооі                             | 工具                | 工具                                          | ツール                        |
| Transitions                      | 動作清單              | 动作清单                                        | 操作一覧                       |
| Up                               | 上<br>             | <u>ــــــــــــــــــــــــــــــــــــ</u> | アップ                        |
| Warning                          | 警示                | 警示                                          | 警告                         |
| Yes                              | 是                 | 是                                           | はい                         |

## **Appendix** Italiano | Français

![](_page_46_Picture_1.jpeg)

| ENGLISH                                                                                                    | ITALIANO                                                                                                    | FRANÇAIS                                                                                                    |
|----------------------------------------------------------------------------------------------------|----------------------------------------------------------------------------------------------------|----------------------------------------------------------------------------------------------------|
| Founded in 2013, XYZprinting is dedicated to<br>bringing cost-effective 3D printing to personnel<br>and businesses around the world. With proven<br>industry expertise, an innovative spirit, and<br>backing by the world's leading electronic<br>manufacturing conglomerate, Kinpo Group,<br>XYZrobot was founded in 2015.<br>A realization of the innovative spirit came in the<br>form of the Y-01 Bolide robot. The Bolide is<br>designed to bring previously prohibitive robotic<br>solutions to a wider audience with cost effective<br>kits. This unique DIY engineering learning kit<br>is specifically intended to enhance STEAM<br>education to meet engaging and entertaining<br>objectives.<br>With the Bolide, users can adjust and configure<br>each smart servo to create varying poses<br>and sequences. Customized settings can be<br>saved through the XYZrobot Editor software<br>available for Windows and Mac OS systems.<br>The XYZrobot Editor is compatible with the<br>Arduino (v1.0.6) open source software allowing<br>users to share an programming development<br>environment. Users can create customized<br>movement sequences and share through the<br>XYZrobot app for both Android and Apple<br>devices. | Fondata nel 2013, XYZprinting ha l'obiettivo<br>di diffondere la stampa 3D economica tra i<br>privati e le aziende di tutto il mondo. XYZrobot<br>è stata fondata nel 2015 con una comprovata<br>esperienza nel settore, uno spirito innovativo e<br>il sostegno da parte di Kinpo Group, un gruppo<br>leader mondiale nella produzione di componenti<br>elettronici.<br>Una concretizzazione dello spirito innovativo<br>ha dato vita al robot Y-01 Bolide. Il Bolide è<br>progettato per estendere a un pubblico più<br>vasto soluzioni in precedenza economicamente<br>proibitive attraverso un kit dal costo più<br>abbordabile. Questo kit di apprendimento<br>ingegneristico fai da te unico è specificatamente<br>destinato a migliorare l'istruzione STEAM<br>(Science, Technology, Engineering, Arts and<br>Mathematics) attraverso il raggiungimento di<br>obiettivi coinvolgenti e divertenti.<br>Con il Bolide, gli utenti possono regolare e<br>configurare ogni servomotore intelligente<br>per creare pose e sequenze diverse. Le<br>impostazioni personalizzate possono essere<br>salvate attraverso l'applicazione XYZrobot Editor<br>disponibile per i sistemi Windows e Mac OS.<br>XYZrobot Editor è compatibile con il software<br>open source Arduino (v1.0.6) permettendo agli<br>utenti di condividere l'ambiente di sviluppo del<br>codice. Gli utenti possono creare sequenze<br>di movimenti personalizzati e condividerli<br>attraverso l'applicazione XYZrobot disponibile<br>per i dispositivi Android e Apple. | Créée en 2013, la société XYZprinting a pour<br>mission de fournir de l'impression 3D à un coût<br>compétitif aux personnes et aux entreprises du<br>monde entier. Grâce à son expertise industrielle<br>reconnue, son esprit innovant et le soutien du<br>grand groupe industriel Kinpo, leader mondial<br>dans la fabrication de produits électroniques, la<br>société XYZrobot a été créée en 2015.<br>Une première réalisation issue de cet esprit<br>innovant est incarnée par le robot Y-01 Bolide.<br>Le Bolide a été conçu pour permettre à un<br>plus large public d'accéder à des solutions<br>robotiques jusqu'alors prohibitives grâce à des<br>kits à coûts compétitifs. Ce kit pour apprentis<br>ingénieurs, à monter soi-même, est conçu<br>tout particulièrement pour contribuer à une<br>éducation STEAM afin d'atteindre des objectifs<br>stimulants et amusants.<br>Avec le Bolide, les utilisateurs peuvent ajuster<br>et configurer chaque servomoteur intelligent<br>pour créer différentes poses et séquences.<br>Les paramètres personnalisés peuvent être<br>sauvegardés grâce au logiciel XYZrobot Editor<br>disponible en version Windows et Mac OS.<br>ZYZrobot Editor est compatible avec le logiciel<br>open source Arduino (v1.0.6) permettant<br>ainsi aux utilisateurs de partager un même<br>environnement de programmation. Les<br>utilisateurs personnalisés et les partager par<br>l'intermédiaire de l'appli XYZrobot sur appareils<br>Androïd ou Apple. |
| About                                                                                                    | Su                                                                                                    | Sur                                                                                                    |
| Action list                                                                                                    | Elenco azioni                                                                                                    | Liste d'actions                                                                                                    |
| Action No.                                                                                                    | Azione n.                                                                                                    | Action n°                                                                                                    |
| Add                                                                                                    | aggiungere                                                                                                    | Ajouter                                                                                                    |
| Add                                                                                                    | Aggiungi Posa                                                                                                    | Ajouter une pose                                                                                                    |
| Alert                                                                                                    | allertare                                                                                                    | alerter                                                                                                    |
| Cancel                                                                                                    | Annulla                                                                                                    | Annuler                                                                                                    |
| Capture                                                                                                    | Acquisisci                                                                                                    | Capture                                                                                                    |
| Close                                                                                                    | Chiudi                                                                                                    | Fermer                                                                                                    |
| Close window                                                                                                    | Chiudi finestra                                                                                                    | Fermer la fenêtre                                                                                                    |
| Connection to {0}                                                                                                    | Collegamento a {0}                                                                                                    | Connexion à {0}                                                                                                    |
| Config                                                                                                    | Config                                                                                                    | Config                                                                                                    |
| Confirm                                                                                                    | confermare                                                                                                    | confirmer                                                                                                    |
| Connecting                                                                                                    | Connessione in corso                                                                                                    | Connexion en cours                                                                                                    |
| Connection timed out. Ensure power is turned on.                                                                                                    | Connessione scaduta. Assicurarsi che l'interruttore sia acceso.                                                                                                    | Échec de la connexion. Assurez-vous que l'alimentation est branchée.                                                                                                    |
| Control editor                                                                                                    | Editor controlli                                                                                                    | Éditeur de contrôle                                                                                                    |
| Create new project                                                                                                    | Crea un nuovo progetto                                                                                                    | Créer un nouveau projet                                                                                                    |
| Delay                                                                                                    | ritardo                                                                                                    | retarder                                                                                                    |
| Delete                                                                                                    | cancellare                                                                                                    | effacer                                                                                                    |
| Are you sure you want to delete?                                                                                                    | Sei sicuro di volerlo cancellare?                                                                                                    | Êtes-vous sûr de vouloir supprimer?                                                                                                    |
| Delay                                                                                                    | durata                                                                                                    | durée                                                                                                    |
| Down                                                                                                    | giù                                                                                                    | le bas                                                                                                    |
| Edit pose                                                                                                    | Modifica posa                                                                                                    | Modifier la pose                                                                                                    |
| Edit sequence                                                                                                    | Modifica sequenza                                                                                                    | Modifier la séquence                                                                                                    |

## **Appendix** Italiano | Français

| ENGLISH                                                                                                    | ITALIANO                                                                                                    | FRANÇAIS                                                                                                    |
|----------------------------------------------------------------------------------------------------|----------------------------------------------------------------------------------------------------|----------------------------------------------------------------------------------------------------|
| Create failed. Duplicate name.                                                                                             | Creazione fallita. Nome duplicato.                                                                                                    | Échec de la création. Nom en double.                                                                                                    |
| Import failed. Duplicate name.                                                                                             | Importazione non riuscita. Nome duplicato.                                                                                                  | Échec de l'importation. Nom en double.                                                                                                    |
| Can't open file.                                                                                                    | Impossibile aprire il file.                                                                                                    | Impossible d'ouvrir le fichier.                                                                                                    |
| Error                                                                                                    | errore                                                                                                    | erreur                                                                                                    |
| Exit                                                                                                    | uscita                                                                                                    | sortie                                                                                                    |
| Can't export file                                                                                                    | Impossibile esportare il file.                                                                                                    | Impossible d'exporter le fichier.                                                                                                    |
| Export to AVR                                                                                                    | Esporta in AVR                                                                                                    | Exporter vers AVR                                                                                                    |
| Do you want to save changes before closing?                                                                                | Vuoi salvare le modifiche prima di chiudere?                                                                                                | Sauvegarder les modifications avant de fermer?                                                                                                    |
| Halt                                                                                                    | Arresta                                                                                                    | Arrêter                                                                                                    |
| Help                                                                                                    | Aiuto                                                                                                    | Aider                                                                                                    |
| Import                                                                                                    | Importazione                                                                                                    | importer                                                                                                    |
| L1                                                                                                    | L1                                                                                                    | L1                                                                                                    |
| L2                                                                                                    | L2                                                                                                    | L2                                                                                                    |
| L3                                                                                                    | L3                                                                                                    | L3                                                                                                    |
| Left                                                                                                    | sinistra                                                                                                    | gauche                                                                                                    |
| Left arm                                                                                                    | Braccio sinistro                                                                                                    | bras gauche                                                                                                    |
| Left back leg                                                                                                    | Gamba posteriore sinistra                                                                                                    | Jambe arrière gauche                                                                                                    |
| Left front leg                                                                                                    | Gamba anteriore sinistra                                                                                                    | Jambe avant gauche                                                                                                    |
| Left leg                                                                                                    | Gamba sinistra                                                                                                    | Jambe gauche                                                                                                    |
| Left middle leg                                                                                                    | Gamba centrale sinistra                                                                                                    | Jambe centrale gauche                                                                                                    |
| Live pose update                                                                                                    | Aggiornamento posa in tempo reale                                                                                                    | Mise à jour de la pose en temps réel                                                                                                    |
| Loading                                                                                                    | Caricamento in corso                                                                                                    | Chargement en cours                                                                                                    |
| Loop                                                                                                    | Ciclo                                                                                                    | Boucle                                                                                                    |
| Maximize window                                                                                                    | Massimizza finestra                                                                                                    | Agrandir fenêtre au maximum                                                                                                    |
| Minimize window                                                                                                    | Minimizza finestra                                                                                                    | Réduire fenêtre au minimum                                                                                                    |
| Model                                                                                                    | modello                                                                                                    | modèle                                                                                                    |
| Model does not match.                                                                                                    | Il modello non corrisponde.                                                                                                    | Le modèle ne convient pas.                                                                                                    |
| Editor v2.0                                                                                                    | Editor v2.0                                                                                                    | Éditeur v2.0                                                                                                    |
| Move down                                                                                                    | Sposta giù                                                                                                    | Se déplacer vers le bas                                                                                                    |
| Move up                                                                                                    | Sposta su                                                                                                    | Se déplacer vers le haut                                                                                                    |
| (ms)                                                                                                    | (ms)                                                                                                    | (ms)                                                                                                    |
| A file with the same name already exists in the folder. Current contents will be overwritten if file is replaced.          | Un file con lo stesso nome è già presente nella<br>cartella.<br>Il contenuto corrente sarà sovrascritto se il file<br>viene sostituito.     | Un fichier portant le même nom existe déjà dans<br>le dossier.<br>Le contenu actuel sera écrasé si vous<br>remplacez le fichier.                  |
| already exists. Do you want to replace it?                                                                                 | Già esistente. Vuoi sostituirlo?                                                                                                    | Existe déjà. Voulez-vous le remplacer ?                                                                                                    |
| No default pose. Add a pose and define it as default.                                                                      | Nessuna posa predefinita. Aggiungi una posa e impostala come predefinita.                                                                   | Pas de pose par défaut. Ajoutez une pose et<br>définissez-le comme la pose par défaut.                                                            |
| No default pose. Unable to complete command.<br>Define a default pose.                                                     | Impossibile completare il comando.<br>Definisci una posa predefinita.                                                                       | Impossible de terminer la commande.<br>Définissez une pose par défaut.                                                                            |
| There is an unspecified pose in the sequence<br>{0}. Assign the pose in Sequence editor page<br>before exporting AVR file. | C'è una posa non specificata nella sequenza<br>{0}. Assegna la posa nella pagina dell'editor<br>delle sequenze prima di esportare file AVR. | Il y a une pose non définie dans la séquence {0}.<br>Définissez la pose dans la page d'édition de la<br>séquence avant d'exporter le fichier AVR. |
| Export failed. AVR file too large.                                                                                         | Esportazione non riuscita. File AVR troppo grande.                                                                                          | Échec de l'exportation. Fichier AVR trop gros.                                                                                                    |
| Invalid naming. Name cannot start with D_ or E_ designation.                                                               | Denominazione non valida. Il nome non può<br>iniziare con D_ o E                                                                            | Nom non valide. Le nom ne peut pas démarrer avec les termes D_ ou E                                                                               |
| Enter project name.                                                                                                    | Inserisci il nome del progetto.                                                                                                    | Entrez nom du projet.                                                                                                    |
| Music                                                                                                    | musicale                                                                                                    | musique                                                                                                    |
| Music path                                                                                                    | Percorso musicale                                                                                                    | musique                                                                                                    |

## **Appendix** Italiano | Français

![](_page_48_Picture_1.jpeg)

| ENGLISH                                                                          | ITALIANO                                                                              | FRANÇAIS                                                                                    |
|----------------------------------------------------------------------------------|---------------------------------------------------------------------------------------|---------------------------------------------------------------------------------------------|
| Name                                                                             | nome                                                                                  | nom                                                                                         |
| Duplicate name exists                                                            | Esistono nomi duplicati                                                               | Ce nom existe en double                                                                     |
| Sequence name cannot be the same as pose name.                                   | Il nome della sequenza non<br>può essere lo stesso della posa.                        | Le nom de la séquence ne peut pas être le<br>même que celui de la pose.                     |
| Pose name cannot be the same as sequence name.                                   | Il nome della posa non può essere lo stesso<br>della sequenza.                        | Le nom de la pose ne peut pas être le même<br>que celui de la séquence.                     |
| Does not meet naming convention requirement.                                     | Non soddisfa i requisiti convenzionali per la denominazione.                          | N'obéit pas aux conventions de définition des<br>noms.                                      |
| Cannot begin with a number or use special characters. Minimum of two characters. | Non può iniziare con un numero o utilizzare caratteri speciali. Minimo due caratteri. | Ne peut pas démarrer avec un chiffre, ni utiliser des caractères spéciaux. Deux caractères. |
| New                                                                              | nuova                                                                                 | Nouveaux                                                                                    |
| New pose settings                                                                | Impostazioni nuova posa                                                               | Nouveaux paramètres de pose                                                                 |
| New sequence settings                                                            | Impostazioni nuova sequenza                                                           | Nouveaux paramètres de séquence                                                             |
| No                                                                               | no                                                                                    | non                                                                                         |
| Not connected                                                                    | Non connesso                                                                          | Non connecté                                                                                |
| Now editing pose: {0}                                                            | Posa in corso di modifica: {0}                                                        | Modification en cours de la pose: {0}                                                       |
| Now editing sequence: {0}                                                        | Sequenza in corso di modifica: {0}                                                    | Modification en cours de la séquence: {0}                                                   |
| Now selecting sequence: {0}                                                      | Sequenza attualmente selezionata: {0}                                                 | Sélection en cours de la séquence: {0}                                                      |
| Ok                                                                               | Conferma                                                                              | Confirmer                                                                                   |
| Open                                                                             | Apri                                                                                  | Ouvrir                                                                                      |
| Parameters                                                                       | Parametro                                                                             | Paramètre                                                                                   |
| First, create a new robot.                                                       | In primo luogo, crea un nuovo robot.                                                  | Créer d'abord un nouveau robot.                                                             |
| First, create a pose name.                                                       | In primo luogo, creare un nome di posa.                                               | Créer d'abord un nom de pose.                                                               |
| First, create a sequence name.                                                   | In primo luogo, crea un nome di sequenza.                                             | Créer d'abord un nom de séquence.                                                           |
| Create or select a sequence to edit.                                             | Crea o seleziona una sequenza da modificare.                                          | Créer ou sélectionner une séquence à modifier.                                              |
| Select a pose to edit.                                                           | Seleziona una posa da modificare.                                                     | Sélectionner une pose à modifier.                                                           |
| Select a sequence to edit.                                                       | Seleziona una sequenza da modificare.                                                 | Sélectionner une séquence à modifier.                                                       |
| Port                                                                             | porta                                                                                 | port                                                                                        |
| Port (Ex. COM1, dev, ttyUSB0)                                                    | porta (Es. COM1, dev, ttyUSB0)                                                        | port (Par ex. : COM1, dev, ttyUSB0)                                                         |
| Port setting                                                                     | Impostazione porta                                                                    | Paramètre de port                                                                           |
| Pose                                                                             | pose                                                                                  | pose                                                                                        |
| Pose editor                                                                      | Editore pose                                                                          | Éditeur de pose                                                                             |
| Pose list                                                                        | Elenco pose                                                                           | Liste de poses                                                                              |
| Pose name                                                                        | Nome posa                                                                             | Nom de pose                                                                                 |
| Project                                                                          | Progetto                                                                              | Projet                                                                                      |
| Project:{0} unmatched condition                                                  | Progetto: {0} condizioni non rispettate                                               | Projet : {0} condition non trouvée                                                          |
| Project name                                                                     | Nome progetto                                                                         | Nom de projet                                                                               |
| R1                                                                               | R1                                                                                    | R1                                                                                          |
| R2                                                                               | R2                                                                                    | R2                                                                                          |
| R3                                                                               | R3                                                                                    | R3                                                                                          |
| Relax                                                                            | entspannen                                                                            | détendre                                                                                    |
| Remote control setting                                                           | Impostazioni telecomando                                                              | Paramètre de télécommande                                                                   |
| Remove                                                                           | Rimuovere                                                                             | Supprimer                                                                                   |
| Rename                                                                           | Rinomina                                                                              | Renommer                                                                                    |
| Rename pose                                                                      | Rinomina posa                                                                         | Renommer la pose                                                                            |
| Rename sequence                                                                  | Rinomina sequenza                                                                     | Renommer la séquence                                                                        |
| Right                                                                            | destra                                                                                | droit                                                                                       |
| Right arm                                                                        | Braccio destra                                                                        | bras droit                                                                                  |
| Right back leg                                                                   | Gamba posteriore destra                                                               | Jambe arrière droit                                                                         |

![](_page_49_Picture_0.jpeg)

| ENGLISH                          | ITALIANO                             | FRANÇAIS                                  |
|----------------------------------|--------------------------------------|-------------------------------------------|
| Right front leg                  | Gamba anteriore destra               | Jambe avant droit                         |
| Right leg                        | Gamba destra                         | Jambe droit                               |
| Right middle leg                 | Gamba centrale destra                | Jambe centrale droit                      |
| XYZrobot                         | XYZrobot                             | XYZrobot                                  |
| Button 1                         | Pulsante 1                           | Bouton 1                                  |
| Button 2                         | Pulsante 2                           | Bouton 2                                  |
| Button 3                         | Pulsante 3                           | Bouton 3                                  |
| Button 4                         | Pulsante 4                           | Bouton 4                                  |
| Robot button setting             | Impostazioni pulsante robot          | Paramètre de bouton de robot              |
| Run                              | Esegui                               | Exécuter                                  |
| Sample player                    | Riproduzione esempi                  | Lecteur d'échantillons                    |
| Sample pose                      | Posa di esempio                      | Échantillon de pose                       |
| Sample sequence                  | Sequenza di esempio                  | Échantillon de séquence                   |
| Save                             | Salvare                              | Garder                                    |
| Save As                          | Salva come                           | Enregistrer sous                          |
| Save complete                    | Salvataggio completo                 | Sauvegarde effectuée                      |
| Search                           | cercare                              | chercher                                  |
| Select communications port       | Seleziona porta di comunicazione     | Sélectionner le port de<br>communications |
| Sequence editor                  | Editor sequenza                      | Éditeur de séquence                       |
| Sequence list                    | Elenco sequenze                      | Liste de séquences                        |
| Sequence name                    | Nome sequenza                        | Début de l'initialisation du port série   |
| Serial port initialization start | Avvio inizializzazione porta seriale | Numéro de série                           |
| Serial number                    | Numero di serie                      | Nombre de servomoteurs                    |
| # of servos                      | # di servomotori                     | Nombre de servos                          |
| Set                              | Imposta                              | Régler                                    |
| XYZrobot Editor V1.0             | XYZrobot Editor                      | XYZrobot Éditeur                          |
| ТооІ                             | Utensili                             | Outils                                    |
| Transitions                      | Record                               | Archives                                  |
| Up                               | su                                   | sur                                       |
| Warning                          | Avviso                               | Avertissement                             |
| Yes                              | Sì                                   | oui                                       |

![](_page_50_Picture_1.jpeg)

| ENGLISH                                                                                                    | ESPAÑOL                                                                                                    | DEUTSCHE                                                                                                    |
|----------------------------------------------------------------------------------------------------|----------------------------------------------------------------------------------------------------|----------------------------------------------------------------------------------------------------|
| About                                                                                                    | Sobre                                                                                                    | über                                                                                                    |
| Founded in 2013, XYZprinting is dedicated to<br>bringing cost-effective 3D printing to personnel<br>and businesses around the world. With proven<br>industry expertise, an innovative spirit, and<br>backing by the world's leading electronic<br>manufacturing conglomerate, Kinpo Group,<br>XYZrobot was founded in 2015.<br>A realization of the innovative spirit came in the<br>form of the Y-01 Bolide robot. The Bolide is<br>designed to bring previously prohibitive robotic<br>solutions to a wider audience with cost effective<br>kits. This unique DIY engineering learning kit<br>is specifically intended to enhance STEAM<br>education to meet engaging and entertaining<br>objectives.<br>With the Bolide, users can adjust and configure<br>each smart servo to create varying poses<br>and sequences. Customized settings can be<br>saved through the XYZrobot Editor software<br>available for Windows and Mac OS systems.<br>The XYZrobot Editor is compatible with the<br>Arduino (v1.0.6) open source software allowing<br>users to share an programming development<br>environment. Users can create customized<br>movement sequences and share through the<br>XYZrobot app for both Android and Apple<br>devices. | Fundada en 2013, XYZprinting está dedicada a<br>proporcionar impresión 3D rentable a personas<br>y empresas de todo el mundo. Con una<br>experiencia demostrada en el sector, un espíritu<br>innovador y respaldada por el conglomerado<br>empresarial electrónico líder del mundo, Kinpo<br>Group, XYZrobot se fundó en 2015.<br>El espíritu de innovación se plasmó en<br>forma del robot Y-01 Bolide. El Bolide está<br>diseñado para llevar soluciones robóticas<br>que antes eran prohibitivas a un público más<br>amplio con kits rentables. Este kit único de<br>aprendizaje de ingeniería de bricolaje está<br>previsto específicamente para mejorar la<br>educación en ciencia, tecnología, ingeniería,<br>arte y matemáticas de forma que se alcancen<br>objetivos más interesantes y entretenidos.<br>Con el Bolide, los usuarios pueden ajustar y<br>configurar cada servomecanismo inteligente<br>para crear posturas y secuencias variables.<br>Los ajustes personalizados pueden guardarse<br>mediante el programa XYZrobot Editor,<br>disponible para sistemas Windows y Mac OS.<br>XYZrobot Editor es compartible con el programa<br>de código abierto Arduino (versión 1.0.6), lo que<br>permite a los usuarios compartir un entorno<br>de desarrollo de programación. Los usuarios<br>pueden crear secuencias personalizadas<br>de movimiento y compartirlas mediante la<br>aplicación XYZrobot para dispositivos Android<br>y Apple. | Gegründet im Jahr 2013, hat es sich<br>XYZprinting zur Aufgabe gemacht,<br>kostengünstigen 3D-Druck zu Privat- und<br>Firmenkunden auf der ganzen Welt zu bringen.<br>Mit bewährtem Expertenwissen, einem<br>innovativen Geist und der Unterstützung<br>durch die weltweit führende Herstellergruppe<br>Kinpo Group, wurde XYZrobot im Jahr 2015<br>gegründet.<br>Die Umsetzung des innovativen Geistes<br>erfolgte in Form des Roboters Y-01 Bolide. Der<br>Bolide wurde entwickelt, um einem breiteren<br>Publikum bis dahin unerschwingliche Robotik-<br>Lösungen durch kosteneffiziente Bausätze zu<br>ermöglichen. Dieser einzigartige Lern-Baukasten<br>ist speziell darauf ausgelegt, die STEAM<br>Education zu erweitern, indem er fesselnde und<br>unterhaltsame Herausforderungen bietet.<br>Beim Bolide ist es dem Nutzer möglich, jeden<br>Smart Servo anzupassen und zu konfigurieren,<br>um so verschiedene Posen und Sequenzen<br>zu erzeugen. Individualisierte Einstellungen<br>können über die XYZrobot Editor Software,<br>die für Windows und MacOS angeboten<br>wird, gespeichert werden. Der XYZrobot<br>Editor ist kompatibel mit der Arduino (v1.0.6)<br>Open Source Software, was Benutzern<br>ermöglicht, sich eine Programmierumgebung<br>zu teilen. Die Benutzer können individuelle<br>Bewegungssequenzen erstellen und sie über<br>die XYZrobot App für Android und Apple Geräte<br>teilen. |
| Action list                                                                                                    | Lista de acciones                                                                                                    | Liste der Aktionen                                                                                                    |
| Action No.                                                                                                    | Número de acción                                                                                                    | Aktion Nr.                                                                                                    |
| Add                                                                                                    | añadir                                                                                                    | hinzufügen                                                                                                    |
| Add                                                                                                    | Añadir postura                                                                                                    | Pose hinzufügen                                                                                                    |
| Alert                                                                                                    | alerta                                                                                                    | aufmerksam                                                                                                    |
| Cancel                                                                                                    |                                                                                                    | Abbrechen                                                                                                    |
| Capture                                                                                                    | Capturar                                                                                                    | Erfassen                                                                                                    |
| Close                                                                                                    |                                                                                                    | Schließen                                                                                                    |
| Close window                                                                                                    | Cerrar ventana                                                                                                    | Fenster schließen                                                                                                    |
| Connection to {0}                                                                                                    | Conexión a {0}                                                                                                    | Verbindung zu {0}                                                                                                    |
| Contig                                                                                                    | Contiguración                                                                                                    | Konfig                                                                                                    |
| Contirm                                                                                                    | confirmar                                                                                                    | bestätigen                                                                                                    |
| Connecting                                                                                                    | Conectando                                                                                                    | Verbinden                                                                                                    |
| Connection timed out. Ensure power is turned<br>on.                                                                                                    | Tiempo de conexión excedido. Asegúrate de<br>que está encendido.                                                                                                    | Verbindungszeit überschritten. Uberprüfen Sie,<br>dass das Gerät eingeschaltet ist.                                                                                                    |
| Control editor                                                                                                    | Editor de control                                                                                                    | Steuerungs-Editor                                                                                                    |
| Create new project                                                                                                    | Crear proyecto nuevo                                                                                                    | Neues Projekt erstellen                                                                                                    |
| Delay                                                                                                    | retrasar                                                                                                    | verzögern                                                                                                    |
| Delete                                                                                                    | borrar                                                                                                    | löschen                                                                                                    |
| Are you sure you want to delete?                                                                                                    | ¿Estás seguro de que deseas borrar?                                                                                                    | Sind Sie sicher, dass Sie löschen möchten?                                                                                                    |
| Delay                                                                                                    | duración                                                                                                    | dauer                                                                                                    |
| Down                                                                                                    | abajo                                                                                                    | runter                                                                                                    |
| Edit pose                                                                                                    | Editar postura                                                                                                    | Pose bearbeiten                                                                                                    |

| ENGLISH                                                                                                    | ESPAÑOL                                                                                                    | DEUTSCHE                                                                                                    |
|----------------------------------------------------------------------------------------------------|----------------------------------------------------------------------------------------------------|----------------------------------------------------------------------------------------------------|
| Edit sequence                                                                                                    | Editar secuencia                                                                                                    | Sequenz bearbeiten                                                                                                    |
| Create failed. Duplicate name.                                                                                       | No se ha podido crear. Nombre duplicado.                                                                                                    | Erstellen fehlgeschlagen. Namen duplizieren.                                                                                                    |
| Import failed. Duplicate name.                                                                                       | No se ha podido importar. Nombre duplicado.                                                                                                    | Import fehlgeschlagen. Namen duplizieren.                                                                                                    |
| Can't open file.                                                                                                    | No se puede abrir el fichero.                                                                                                    | Öffnen der Datei nicht möglich.                                                                                                    |
| Error                                                                                                    | error                                                                                                    | fehler                                                                                                    |
| Exit                                                                                                    | salida                                                                                                    | ausgang                                                                                                    |
| Can't export file                                                                                                    | No se puede exportar el fichero.                                                                                                    | Export der Datei nicht möglich.                                                                                                    |
| Export to AVR                                                                                                    | Exportar a AVR                                                                                                    | Exportieren als AVR                                                                                                    |
| Do you want to save changes before closing?                                                                          | ¿Quieres guardar los cambios antes de cerrar?                                                                                                    | Möchten Sie vor dem Schließen die Änderungen speichern?                                                                                          |
| Halt                                                                                                    | Parada                                                                                                    | Halt                                                                                                    |
| Help                                                                                                    | Ayuda                                                                                                    | Hilfe                                                                                                    |
| Import                                                                                                    | Importar                                                                                                    | Import                                                                                                    |
| L1                                                                                                    | L1                                                                                                    | L1                                                                                                    |
| L2                                                                                                    | L2                                                                                                    | L2                                                                                                    |
| L3                                                                                                    | L3                                                                                                    | L3                                                                                                    |
| Left                                                                                                    | izquierda                                                                                                    | linkes                                                                                                    |
| Left arm                                                                                                    | Brazo izquierda                                                                                                    | linkes Arm                                                                                                    |
| Left back leg                                                                                                    | Pata trasera izquierda                                                                                                    | linkes hinterbein                                                                                                    |
| Left front leg                                                                                                    | Pata delantera izquierda                                                                                                    | linkes vorderbein                                                                                                    |
| Left leg                                                                                                    | Pata izquierda                                                                                                    | linkes Bein                                                                                                    |
| Left middle leg                                                                                                    | Pata central izquierda                                                                                                    | linkes mittleres Bein                                                                                                    |
| Live pose update                                                                                                    | Actualización de postura en vivo                                                                                                    | Live-Aktualisierung der Pose                                                                                                    |
| Loading                                                                                                    | Cargando                                                                                                    | Laden                                                                                                    |
| Loop                                                                                                    | Bucle                                                                                                    | Loop                                                                                                    |
| Maximize window                                                                                                    | Maximizar ventana                                                                                                    | Fenster maximieren                                                                                                    |
| Minimize window                                                                                                    | Minimizar ventana                                                                                                    | Fenster minimieren                                                                                                    |
| Model                                                                                                    | modelo                                                                                                    | Modell                                                                                                    |
| Model does not match.                                                                                                | El modelo no coincide.                                                                                                    | Modell passt nicht.                                                                                                    |
| Editor v2.0                                                                                                    | Editor v2.0                                                                                                    | Editor v2.0                                                                                                    |
| Move down                                                                                                    | Mover hacia abajo                                                                                                    | Runter bewegen                                                                                                    |
| Move up                                                                                                    | Mover hacia arriba                                                                                                    | Hoch bewegen                                                                                                    |
| (ms)                                                                                                    | (ms)                                                                                                    | (ms)                                                                                                    |
| A file with the same name already exists in the folder. Current contents will be overwritten if file is replaced.    | Ya existe un fichero con ese nombre en la<br>carpeta.<br>Los contenidos actuales se sobrescribirán si se<br>sustituye el fichero.                      | In dem Ordner existiert bereits eine<br>Datei des selben Namens. Die momentanen<br>Inhalte werden überschrieben, wenn die Datei<br>ersetzt wird. |
| already exists. Do you want to replace it?                                                                           | Ya existe. ¿Quieres sustituirlo?                                                                                                    | Existiert bereits. Ersetzen?                                                                                                    |
| No default pose. Add a pose and define it as default.                                                                | No hay postura por defecto.<br>Añade una postura y defínela como postura por<br>defecto.                                                               | Keine Standard-Pose.<br>Fügen Sie eine Pose hinzu und definieren Sie sie<br>als Standard.                                                        |
| No default pose. Unable to complete command.<br>Define a default pose.                                               | No se ha podido completar la orden.<br>Define una postura por defecto.                                                                                 | Ausführung des Befehls nicht möglich.<br>Definieren Sie eine Standard-Pose.                                                                      |
| There is an unspecified pose in the sequence {0}. Assign the pose in Sequence editor page before exporting AVR file. | Hay una postura no especificada en la<br>secuencia {0}. Asigna la postura en la página<br>de edición de secuencia antes de exportar el<br>fichero AVR. | In der Sequenz {0} gibt es eine nicht spezifizierte<br>Pose. Teilen Sie im Sequenz-Editor die Pose zu,<br>bevor Sie dir AVR-Datei exportieren.   |
| Export failed. AVR file too large.                                                                                   | No se ha podido exportar. El fichero AVR es demasiado grande.                                                                                          | Export fehlgeschlagen. AVR-Datei zu groß.                                                                                                    |

![](_page_52_Picture_1.jpeg)

| ENGLISH                                                                          | ESPAÑOL                                                                                      | DEUTSCHE                                                                                           |
|----------------------------------------------------------------------------------|----------------------------------------------------------------------------------------------|----------------------------------------------------------------------------------------------------|
| Invalid naming. Name cannot start with D_ or E_ designation.                     | Nombre no válido. El nombre no puede<br>comenzar por D_ ni E                                 | Ungültiger Name. Der Name darf nicht mit D_<br>oder E_ beginnen.                                   |
| Enter project name.                                                              | Introduce nombre del proyecto.                                                               | Projektnamen eingeben.                                                                             |
| Music                                                                            | música                                                                                       | Musik                                                                                              |
| Music path                                                                       | Ruta de la música                                                                            | Musik-Pfad                                                                                         |
| Name                                                                             | nombre                                                                                       | name                                                                                               |
| Duplicate name exists                                                            | Existe un nombre duplicado                                                                   | Duplikat-Name existiert bereits.                                                                   |
| Sequence name cannot be the same as pose name.                                   | El nombre de la secuencia no puede ser el<br>mismo que el nombre de la postura.              | Der Sequenz-Name darf nicht<br>der selbe wie der Posen-Name sein.                                  |
| Pose name cannot be the same as sequence name.                                   | El nombre de la postura no puede ser el mismo<br>que el nombre de la secuencia.              | Der Posen-Name darf nicht der selbe wie der<br>Sequenz-Name sein.                                  |
| Does not meet naming convention requirement.                                     | No cumple los requisitos de convención de<br>nomenclatura.                                   | Entspricht nicht den Anforderungen für Namen.                                                      |
| Cannot begin with a number or use special characters. Minimum of two characters. | No puede comenzar con un número ni utilizar<br>caracteres especiales. Mínimo dos caracteres. | Darf nicht mit einer Nummer beginnen oder<br>Sonderzeichen beinhalten. Mindestens zwei<br>Zeichen. |
| New                                                                              | Nuevos                                                                                       | Neue                                                                                               |
| New pose settings                                                                | Nuevos ajustes de postura                                                                    | Neue Posen-Einstellungen                                                                           |
| New sequence settings                                                            | Nuevos ajustes de secuencia                                                                  | Neue Sequenz-Einstellungen                                                                         |
| No                                                                               | no                                                                                           | Nein                                                                                               |
| Not connected                                                                    | No conectado                                                                                 | Nicht verbunden                                                                                    |
| Now editing pose: {0}                                                            | Editando postura: {0}                                                                        | Editiere jetzt Pose: {0}                                                                           |
| Now editing sequence: {0}                                                        | Editando secuencia: {0}                                                                      | Editiere jetzt Sequenz: {0}                                                                        |
| Now selecting sequence: {0}                                                      | Seleccionando secuencia: {0}                                                                 | Wähle jetzt Sequenz: {0}                                                                           |
| Ok                                                                               | Confirmar                                                                                    | Bestätigen                                                                                         |
| Open                                                                             | Abrir                                                                                        | Öffnen                                                                                             |
| Parameters                                                                       | Parámetro                                                                                    | Parameter                                                                                          |
| First, create a new robot.                                                       | Primero crea un nuevo robot.                                                                 | Erstellen Sie zuerst einen neuen Roboter.                                                          |
| First, create a pose name.                                                       | Primero crea un nombre de postura.                                                           | Erstellen Sie zuerst einen neuen Posen-Namen.                                                      |
| First, create a sequence name.                                                   | Primero crea un nombre de secuencia.                                                         | Erstellen Sie zuerst einen neuen Sequenz-<br>Namen.                                                |
| Create or select a sequence to edit.                                             | Crear o seleccionar una secuencia para editarla.                                             | Sequenz zum Bearbeiten erstellen oder auswählen.                                                   |
| Select a pose to edit.                                                           | Seleccionar una postura para editarla.                                                       | Pose zum Bearbeiten erstellen.                                                                     |
| Select a sequence to edit.                                                       | Seleccionar una secuencia para editarla.                                                     | Pose zum Bearbeiten auswählen.                                                                     |
| Port                                                                             | puerto                                                                                       | Port                                                                                               |
| Port (Ex. COM1, dev, ttyUSB0)                                                    | puerto (Ej.: COM1, dev, ttyUSB0)                                                             | Port (Ex. COM1, dev, ttyUSB0)                                                                      |
| Port setting                                                                     | Ajustes de puerto                                                                            | Port einstellen                                                                                    |
| Pose                                                                             | postura                                                                                      | Posen                                                                                              |
| Pose editor                                                                      | Editor de postura                                                                            | Posen-Editor                                                                                       |
| Pose list                                                                        | Lista de posturas                                                                            | Liste der Posen                                                                                    |
| Pose name                                                                        | Nombre de postura                                                                            | Posen-Name                                                                                         |
| Project                                                                          | Proyecto                                                                                     | Projekt                                                                                            |
| Project:{0} unmatched condition                                                  | Proyecto: {0} estado sin igual                                                               | Projekt: {0} Bedingungen stimmen nicht überein                                                     |
| Project name                                                                     | Nombre de proyecto                                                                           | Projekt-Name                                                                                       |
| R1                                                                               | R1                                                                                           | R1                                                                                                 |
| R2                                                                               | R2                                                                                           | R2                                                                                                 |
| R3                                                                               | R3                                                                                           | R3                                                                                                 |

| ENGLISH                          | ESPAÑOL                                     | DEUTSCHE                                |
|----------------------------------|---------------------------------------------|-----------------------------------------|
| Relax                            | relajar                                     | entspannen                              |
| Remote control setting           | Ajustes de control a distancia              | Fernbedienungs-Einstellungen            |
| Remove                           | Eliminar                                    | Entfernen                               |
| Rename                           | Renombrar                                   | umbenennen                              |
| Rename pose                      | Renombrar postura                           | Pose umbenennen                         |
| Rename sequence                  | Renombrar secuencia                         | Sequenz umbenennen                      |
| Right                            | derecha                                     | rechte                                  |
| Right arm                        | Brazo derecho                               | rechter Arm                             |
| Right back leg                   | Pata trasera derecha                        | rechte hinterbein                       |
| Right front leg                  | Pata delantera derecha                      | rechte vorderbein                       |
| Right leg                        | Pata derecha                                | rechte Bein                             |
| Right middle leg                 | Pata central derecha                        | rechte mittleres Bein                   |
| XYZrobot                         | XYZrobot                                    | XYZroboter                              |
| Button 1                         | Botón 1                                     | Button 1                                |
| Button 2                         | Botón 2                                     | Button 2                                |
| Button 3                         | Botón 3                                     | Button 3                                |
| Button 4                         | Botón 4                                     | Button 4                                |
| Robot button setting             | Ajustes de botón de robot                   | Roboter-Button-Einstellungen            |
| Run                              | Reproducir                                  | Ausführen                               |
| Sample player                    | Reproductor de ejemplo                      | Beispiele abspielen                     |
| Sample pose                      | Postura de ejemplo                          | Beispiel-Pose                           |
| Sample sequence                  | Secuencia de ejemplo                        | Beispiel-Sequenz                        |
| Save                             | Guardar                                     | Speichern                               |
| Save As                          | Guardar como                                | speichern unter                         |
| Save complete                    | Guardado completado                         | Speichern vollständig                   |
| Search                           | búsqueda                                    | suchen                                  |
| Select communications port       | Seleccionar puerto de<br>comunicaciones     | Kommunikations-Port<br>auswählen        |
| Sequence editor                  | Editor de secuencia                         | Sequenz-Editor                          |
| Sequence list                    | Lista de secuencias                         | Liste der Sequenzen                     |
| Sequence name                    | Nombre de secuencia                         | Sequenz-Name                            |
| Serial port initialization start | Comienza la inicialización del puerto serie | Serienanschluss-Initialisierung starten |
| Serial number                    | Número de serie                             | Seriennummer                            |
| # of servos                      | Número de servos                            | # der Servos                            |
| Set                              | Establecer                                  | Einstellen                              |
| XYZrobot Editor V1.0             | XYZrobot Editor                             | XYZRoboter Editor                       |
| Тооі                             | Instrumentos                                | Werkzeuge                               |
| Transitions                      | Registros                                   | Aufzeichnungen                          |
| Up                               | arriba                                      | oben                                    |
| Warning                          | ¡Advertencia                                | Warnung                                 |
| Yes                              | si                                          | ja                                      |

![](_page_54_Picture_0.jpeg)